February 25, 2015

# 3D Printing with Ultimaker2, User Guide

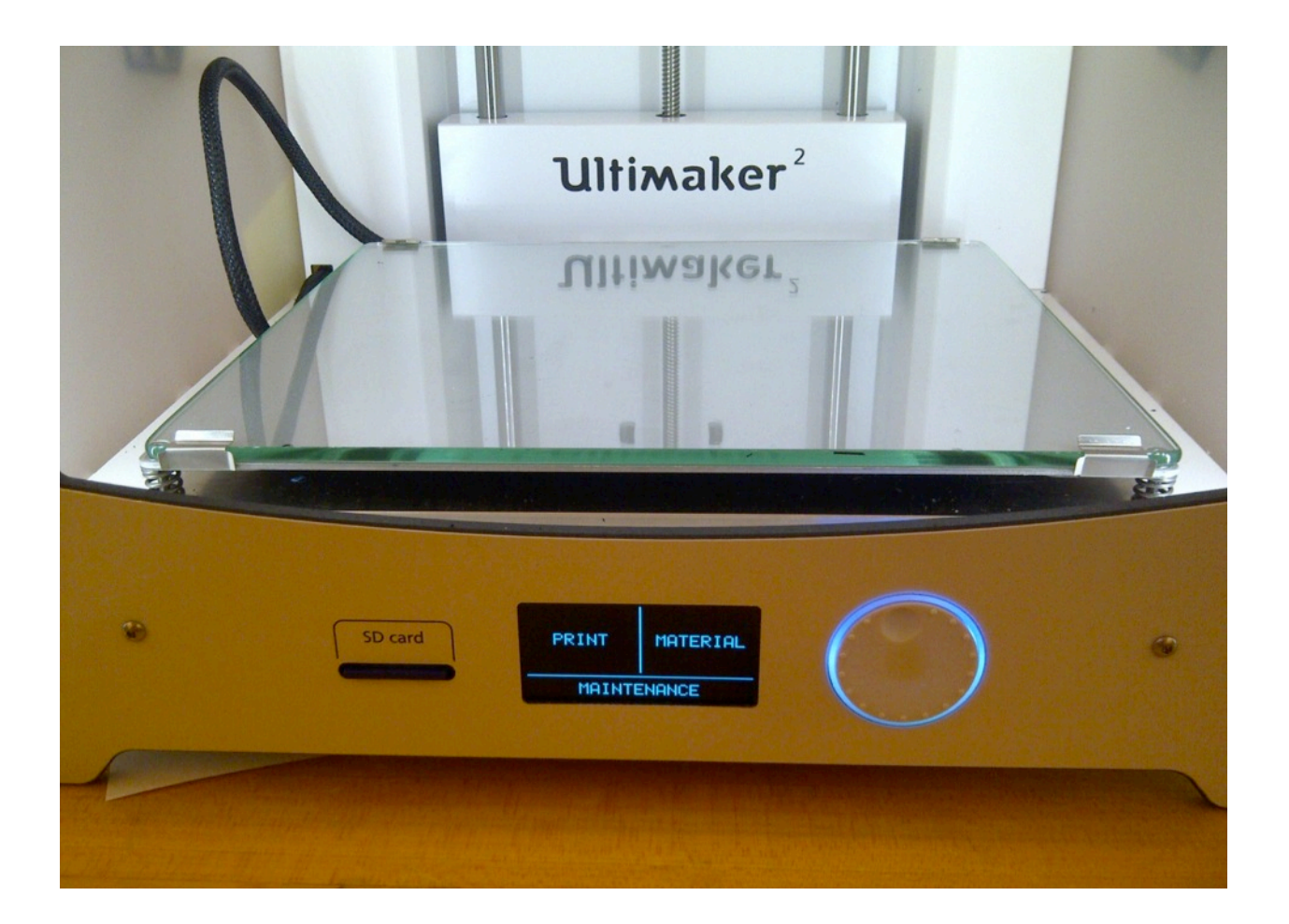

University of Victoria,

(BDSL) Biomedical Systems Design Laboratory

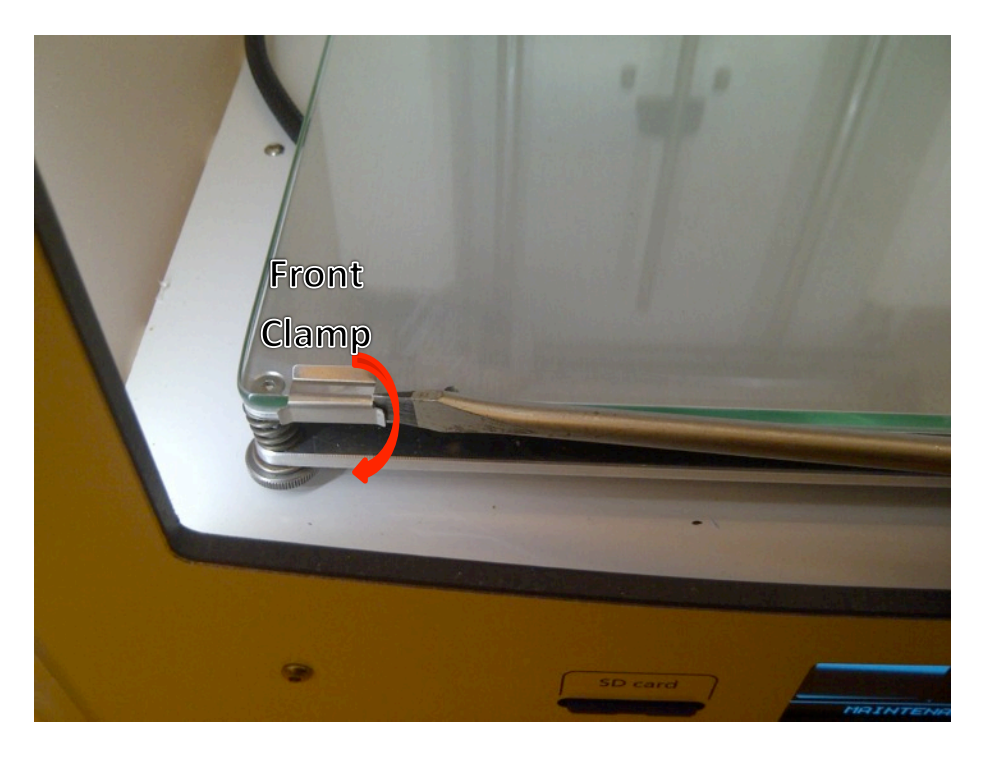

## Cleaning and Leveling the Build-Plate

**Step 1**: Use screwdriver to remove both front clamps from the glass plate.

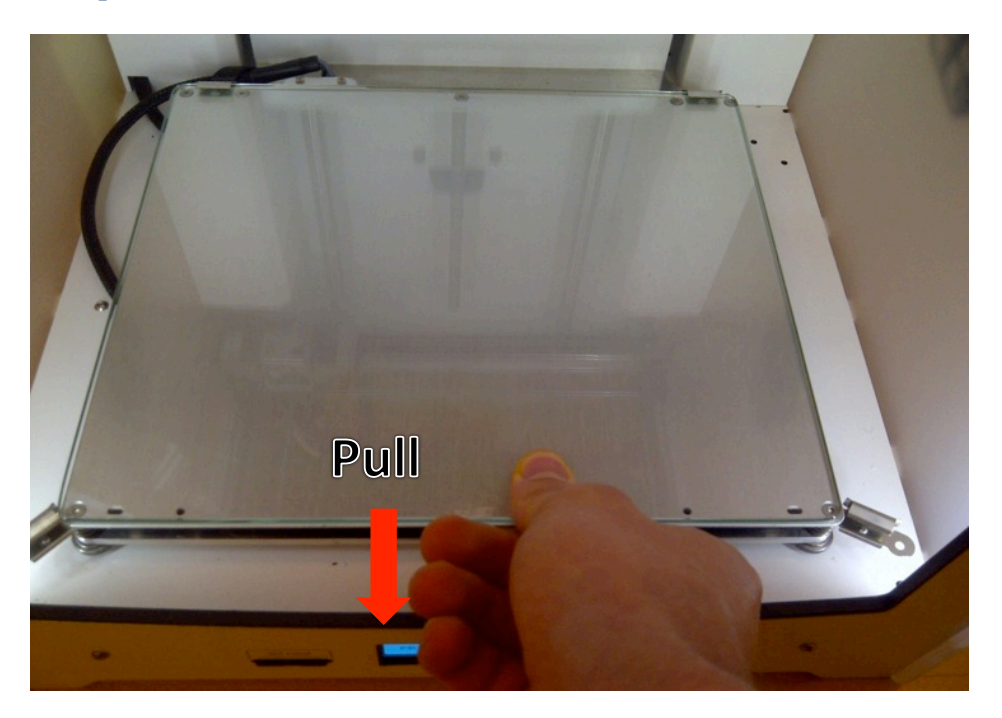

**Step 2**: Pull the glass plate back to remove it from the back clamps.

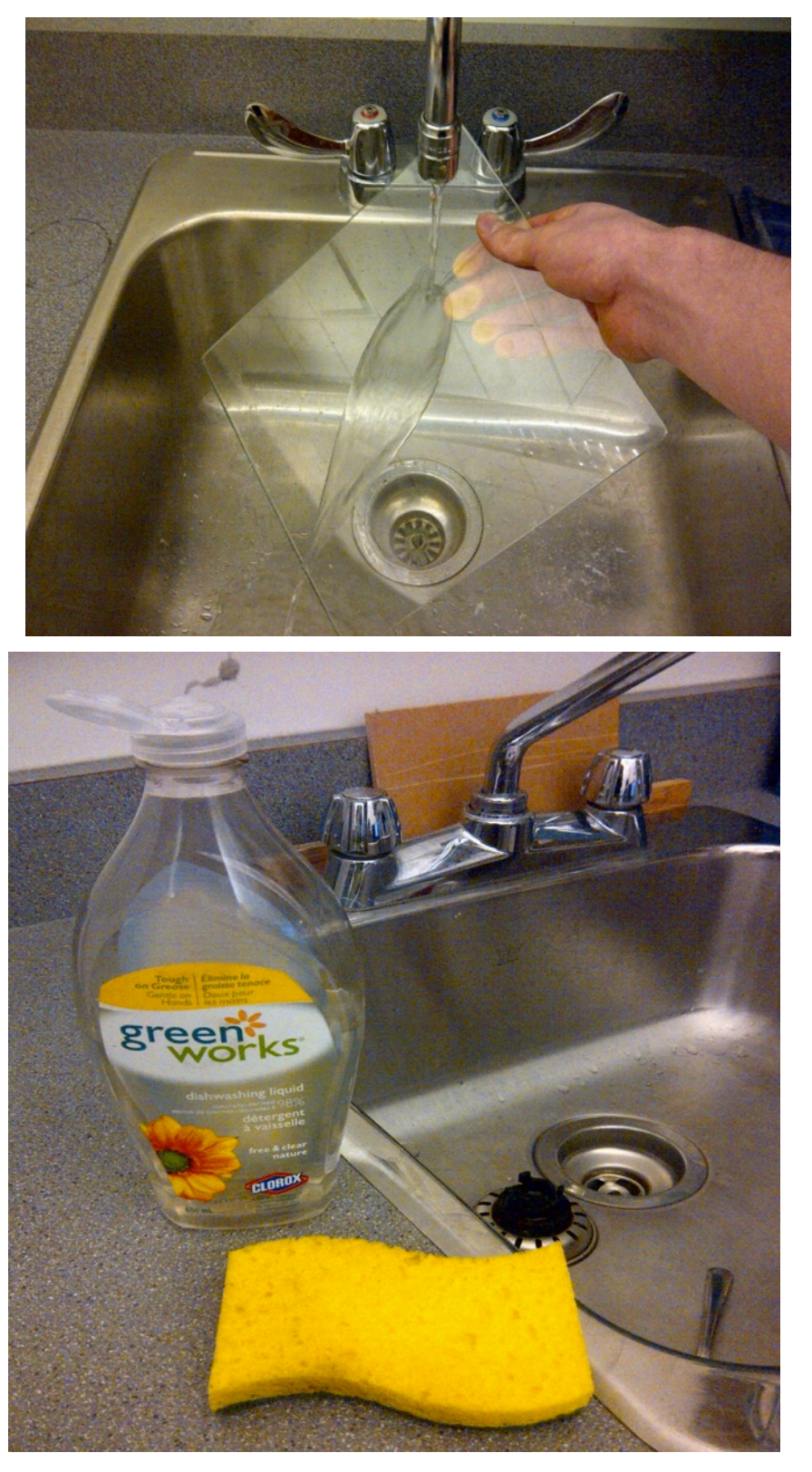

**Step 3**: Use soap and water to wash the plate. Use paper towel to dry it.

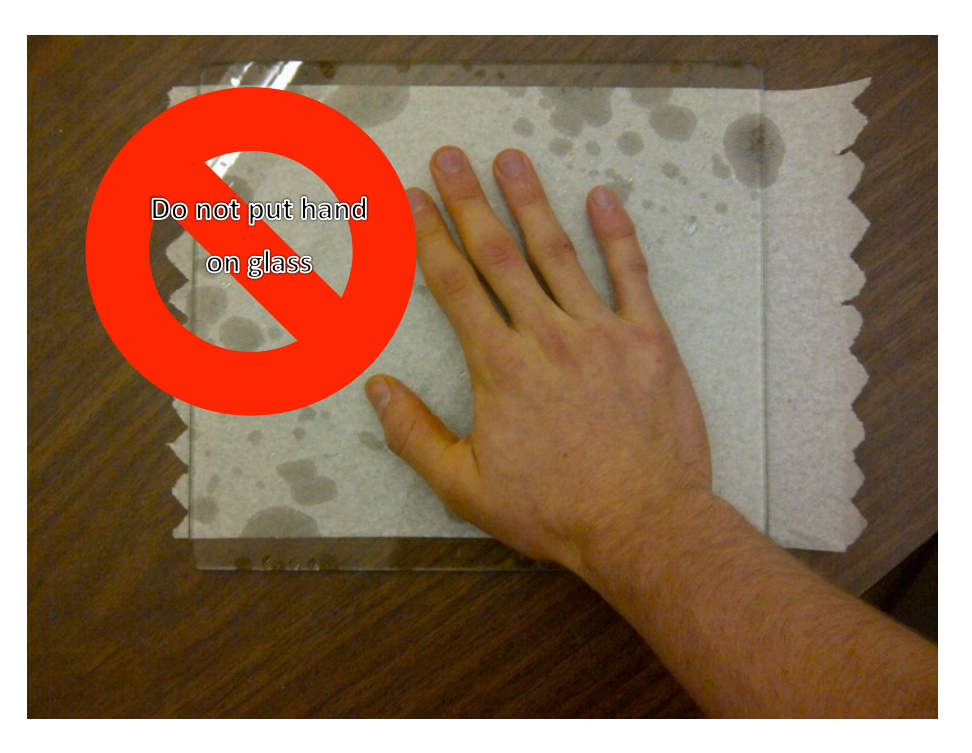

**Step 4**: Do not touch the glass build-plate with bare hands after cleaning and drying. Oil from your hands will prevent plastic from sticking to the build-plate. Use paper towel to hold the plate.

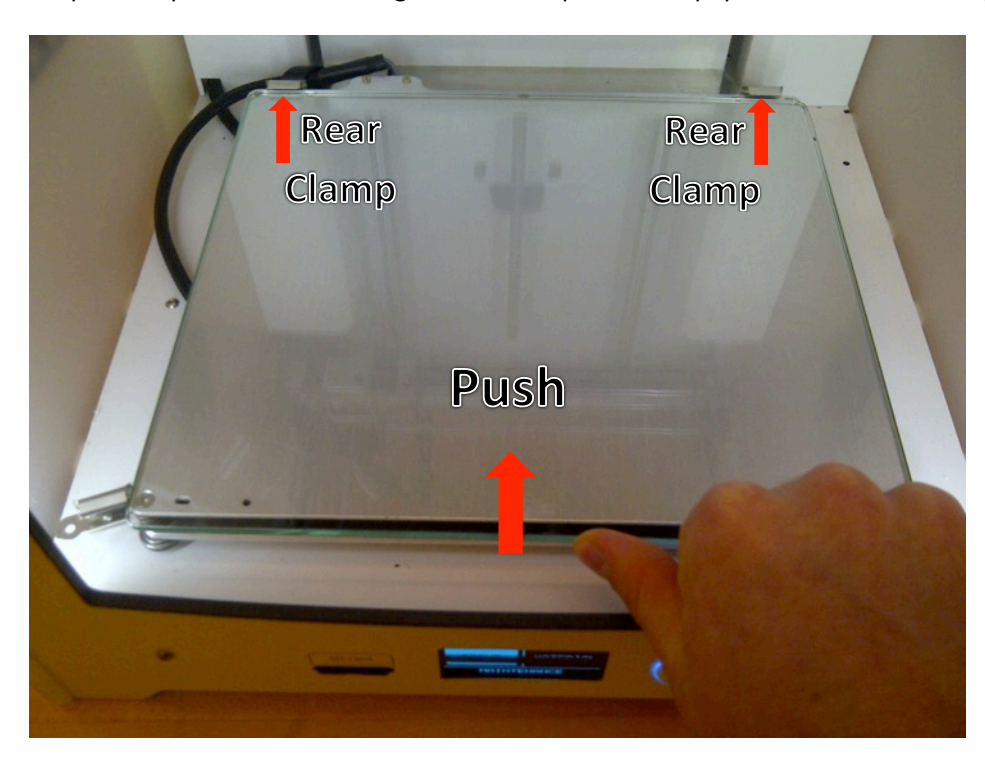

**Step 5**: After drying the glass plate put it back on the Ultimaker by pushing it into the rear clamps.

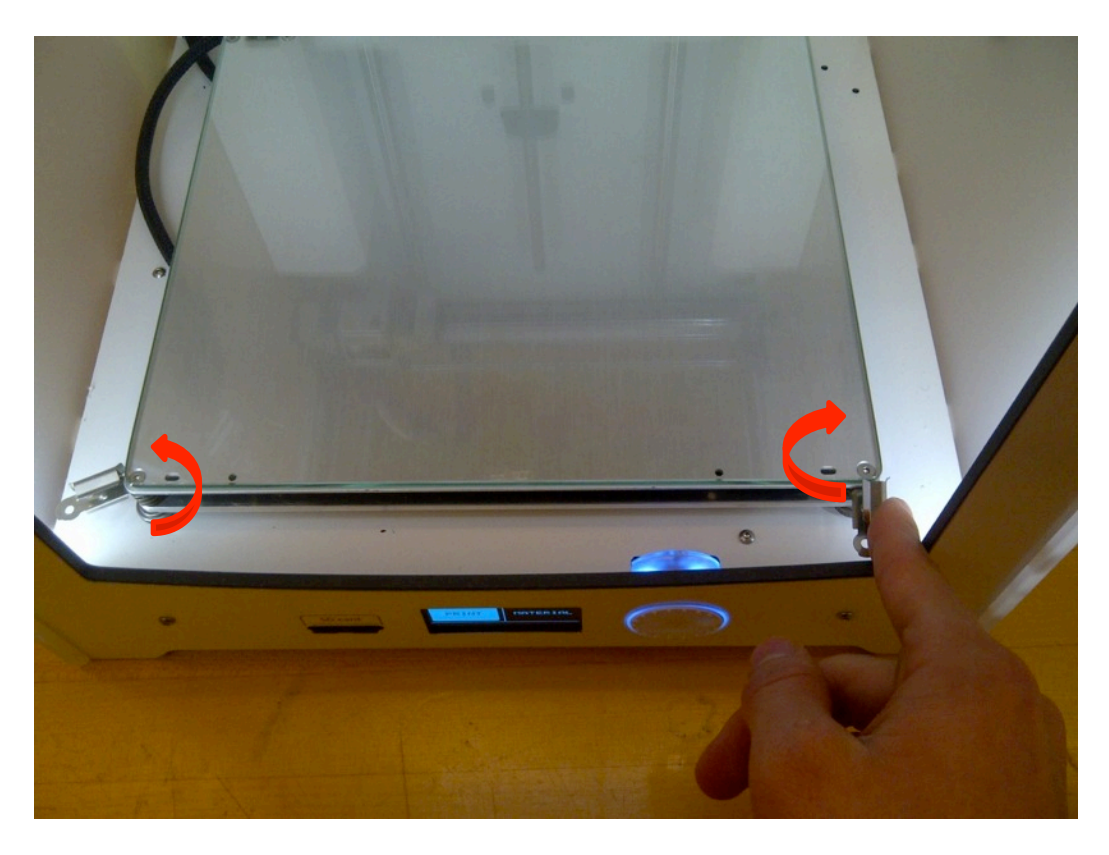

Step 6: Turn both of the front clamps to lock the glass build-plate onto the Ultimaker

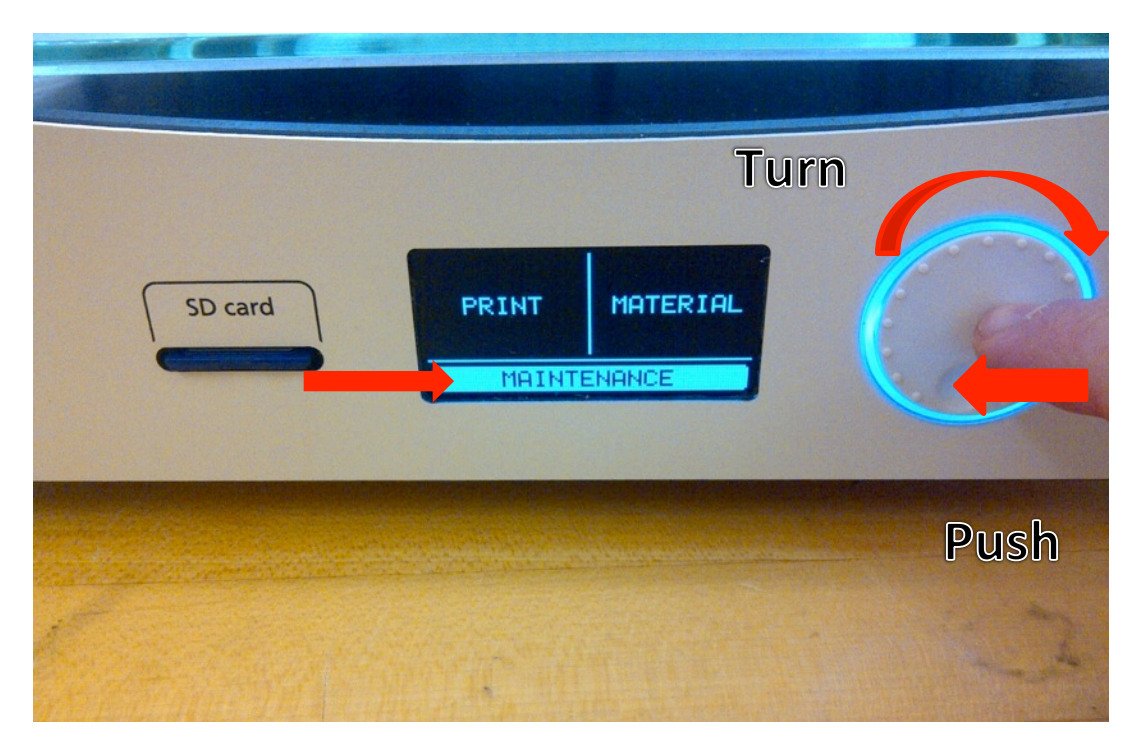

Step 7: Turn the wheel to go to 'Maintenance 'and push the wheel to make the selection

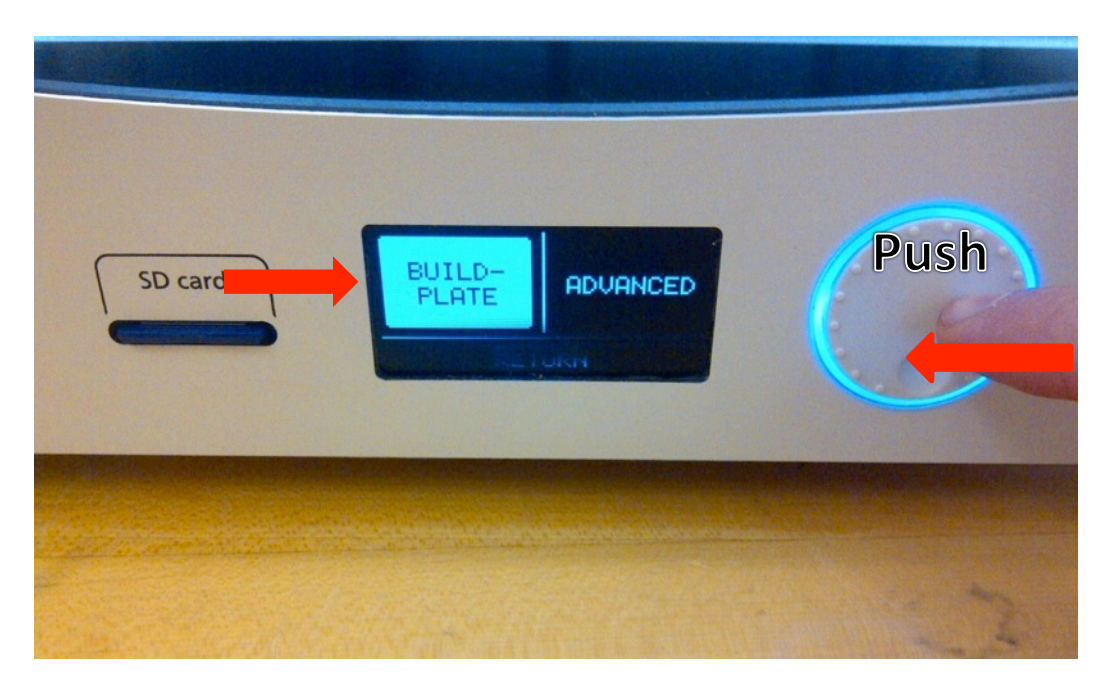

**Step 8**: Go to '*Build-Plate'* and push the wheel to make the selection.

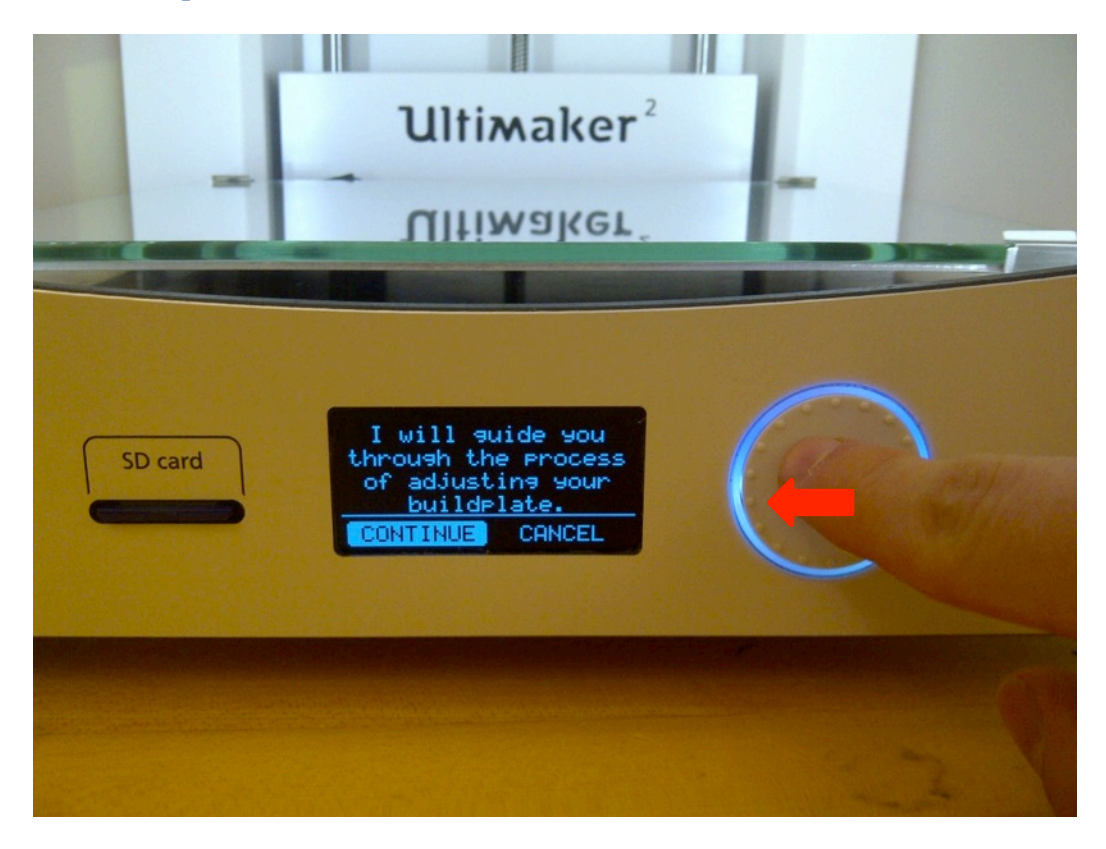

Step 9: Click wheel to continue to the leveling process

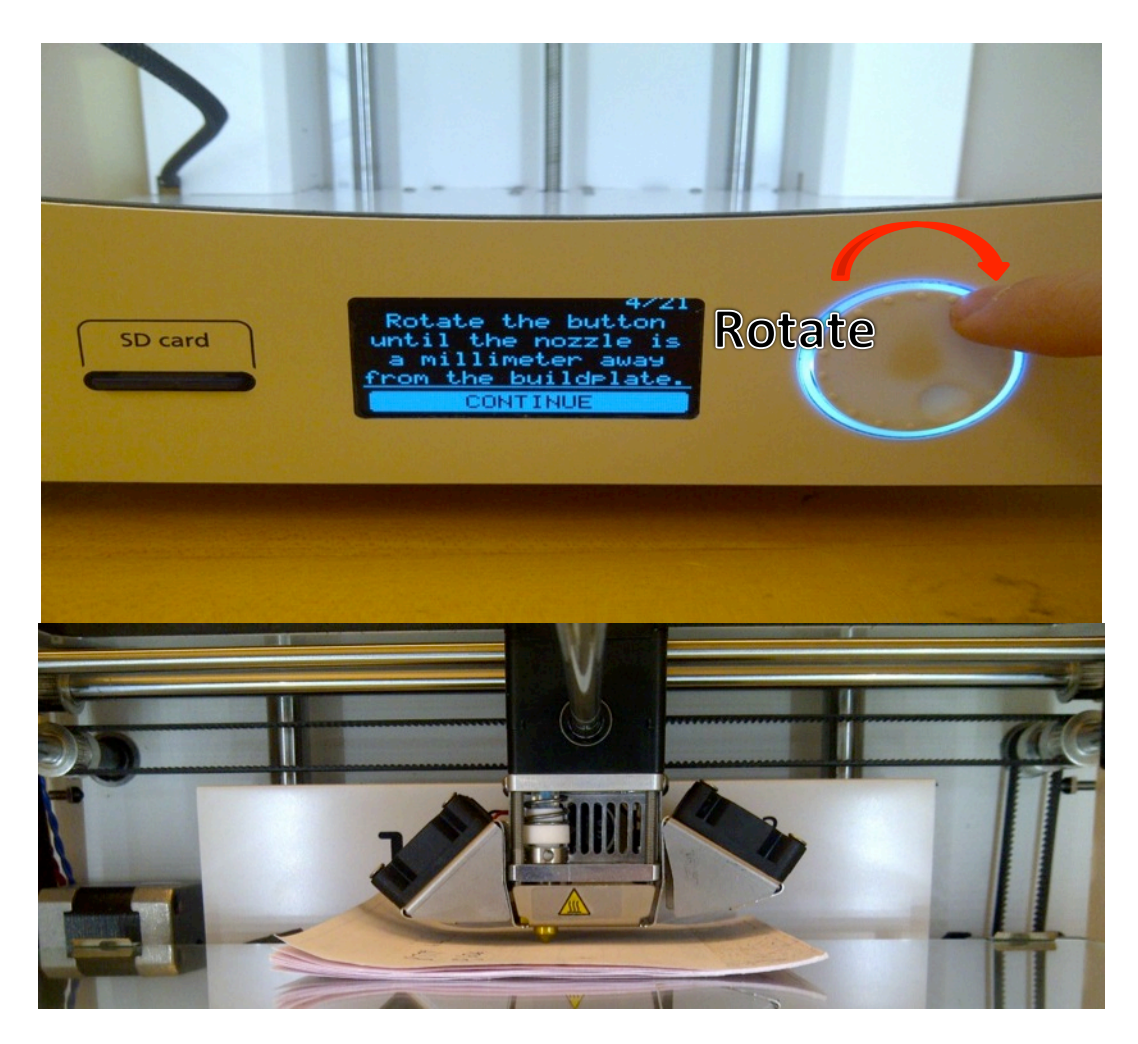

**Step 10**: Use an object which is 1 millimeter thick to test the leveling of the build-plate. In this step the wheel is rotated to change the distance between the nozzle and the build-plate. Raise or lower the build-plate platform until there is a small amount of resistance on the object.

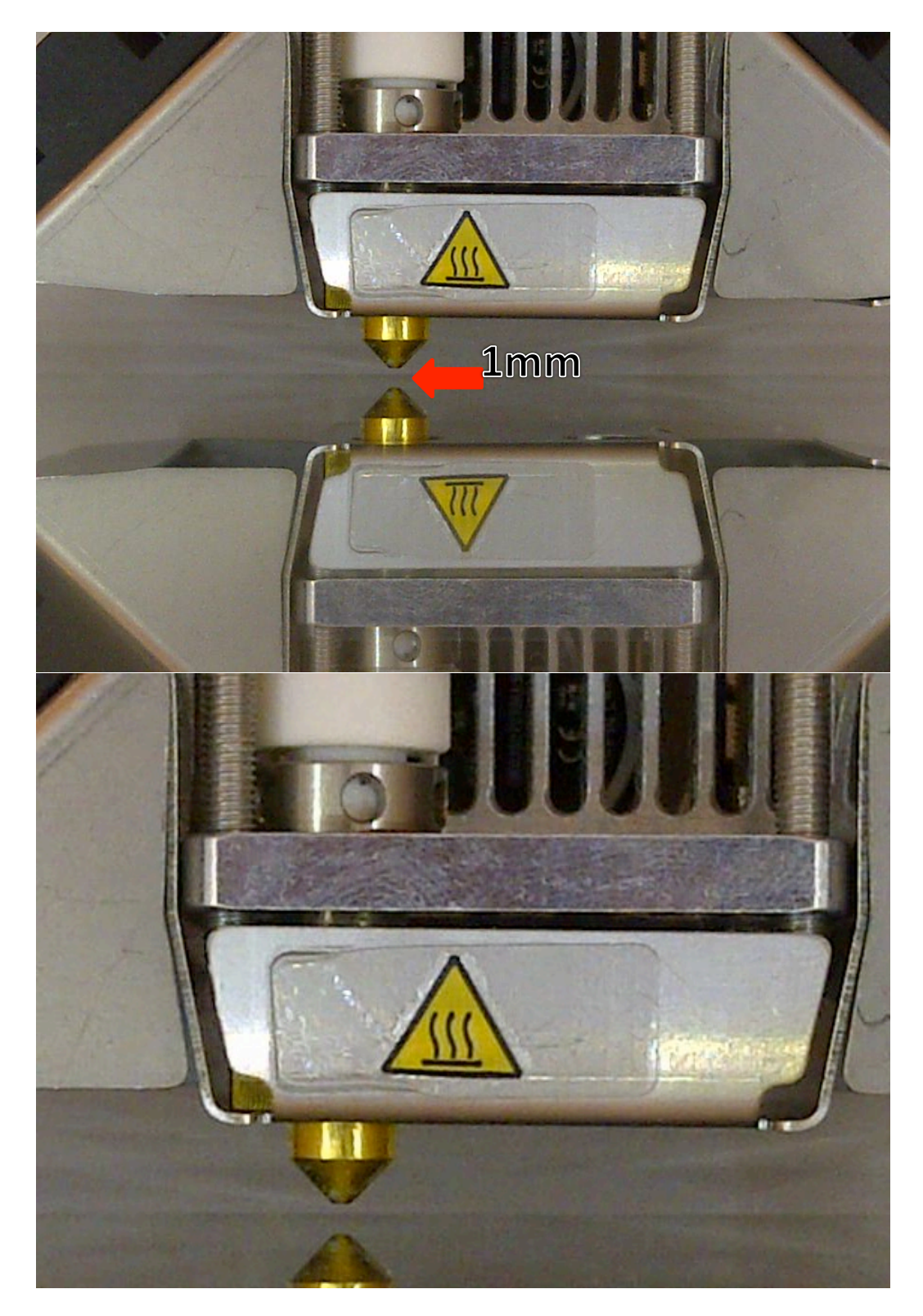

The gap between the build-plate and the nozzle should be like the image above when using a 1mm object.

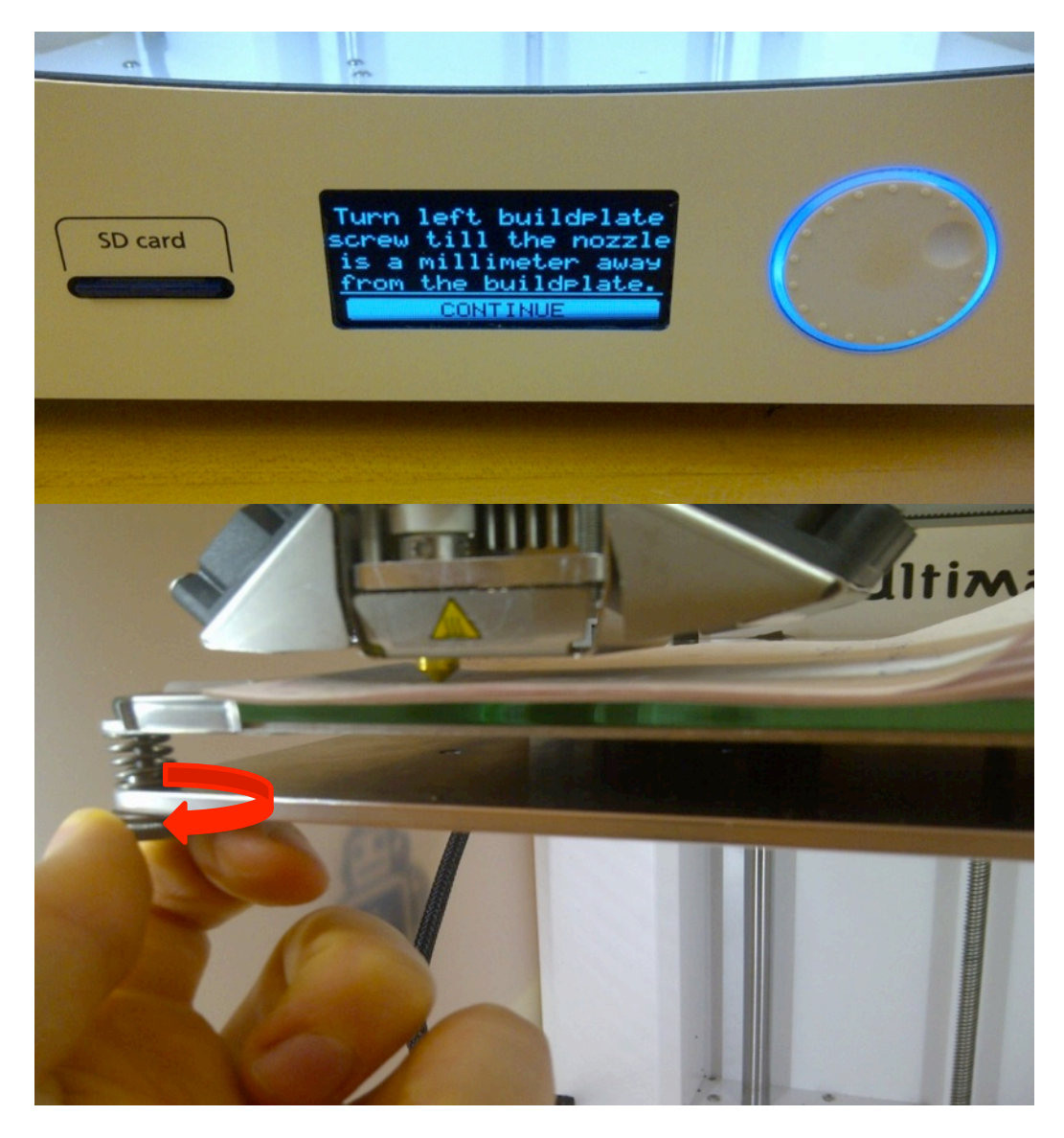

Step 11: Use the screw to change the distance between the nozzle and the build-plate. As before the distance should be 1 mm.

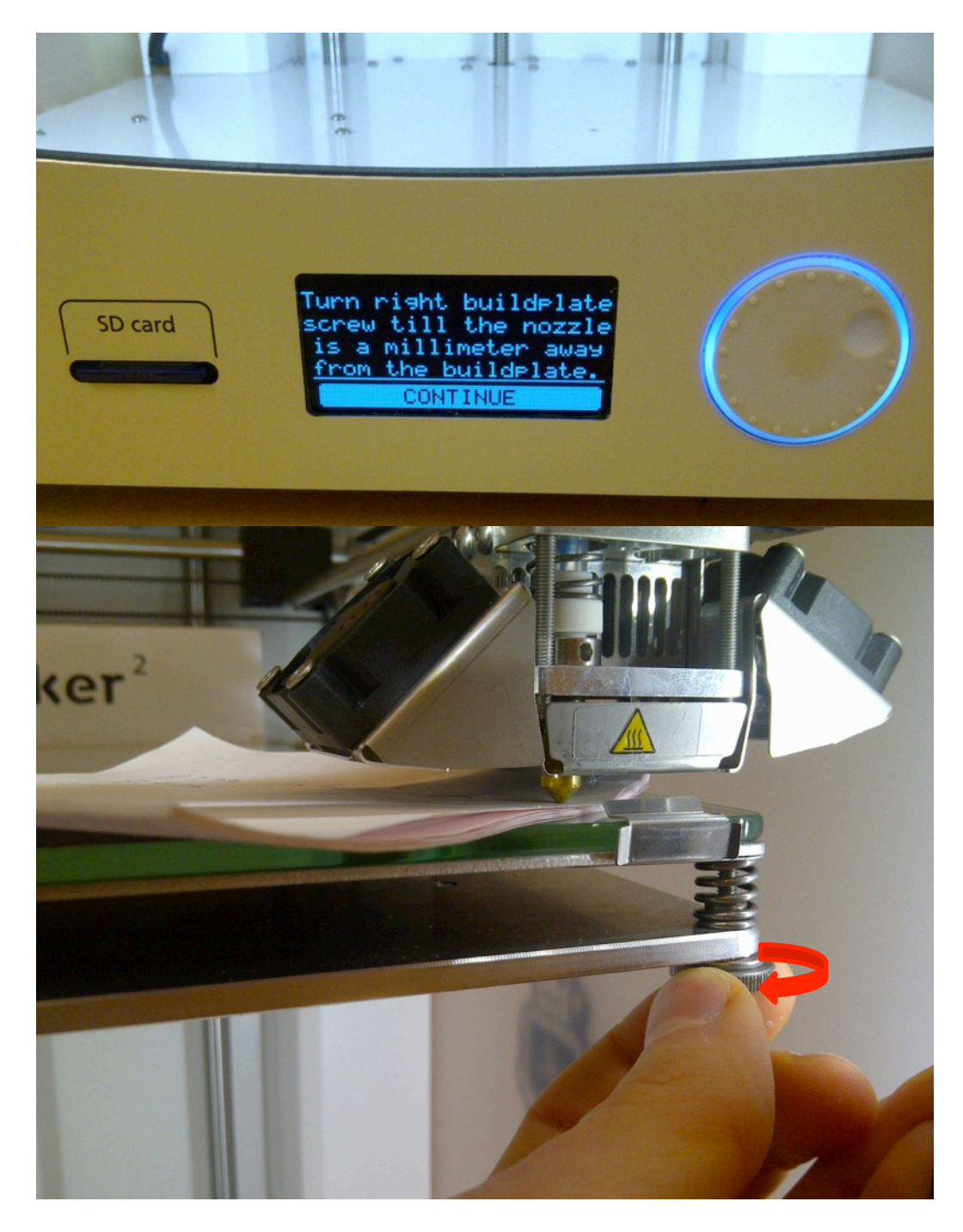

**Step 12**: Use the screw to change the distance between the nozzle and the build-plate to be 1 mm.

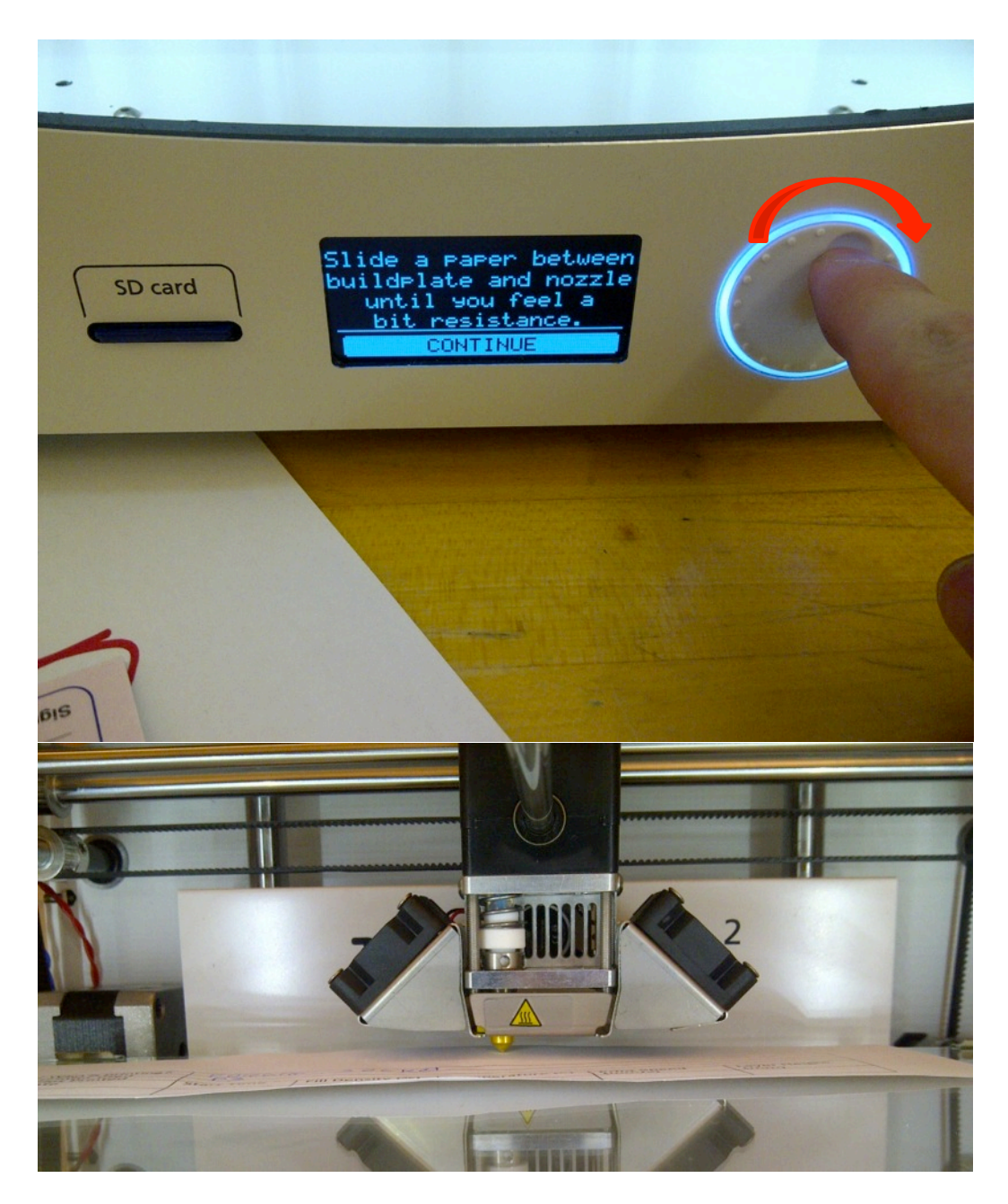

**Step 13**: Use a single piece of paper to test the levelling of the build-plate. Rotate the wheel until there is a small amount of resistance on the paper. Move the sheet of paper back and forth to feel when the nozzle is touching the paper.

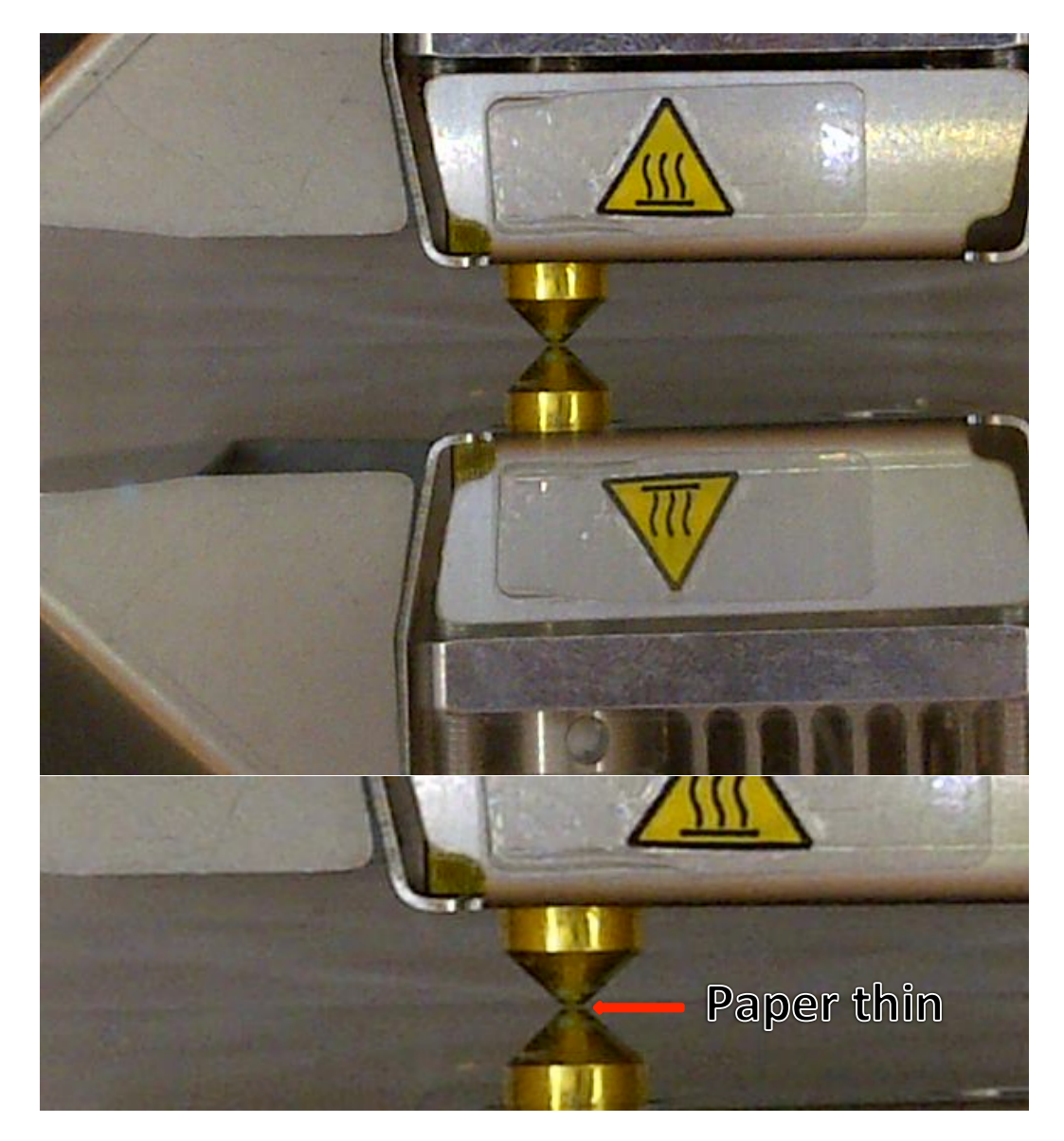

The space between the nozzle and the build-plate when using a single sheet of paper

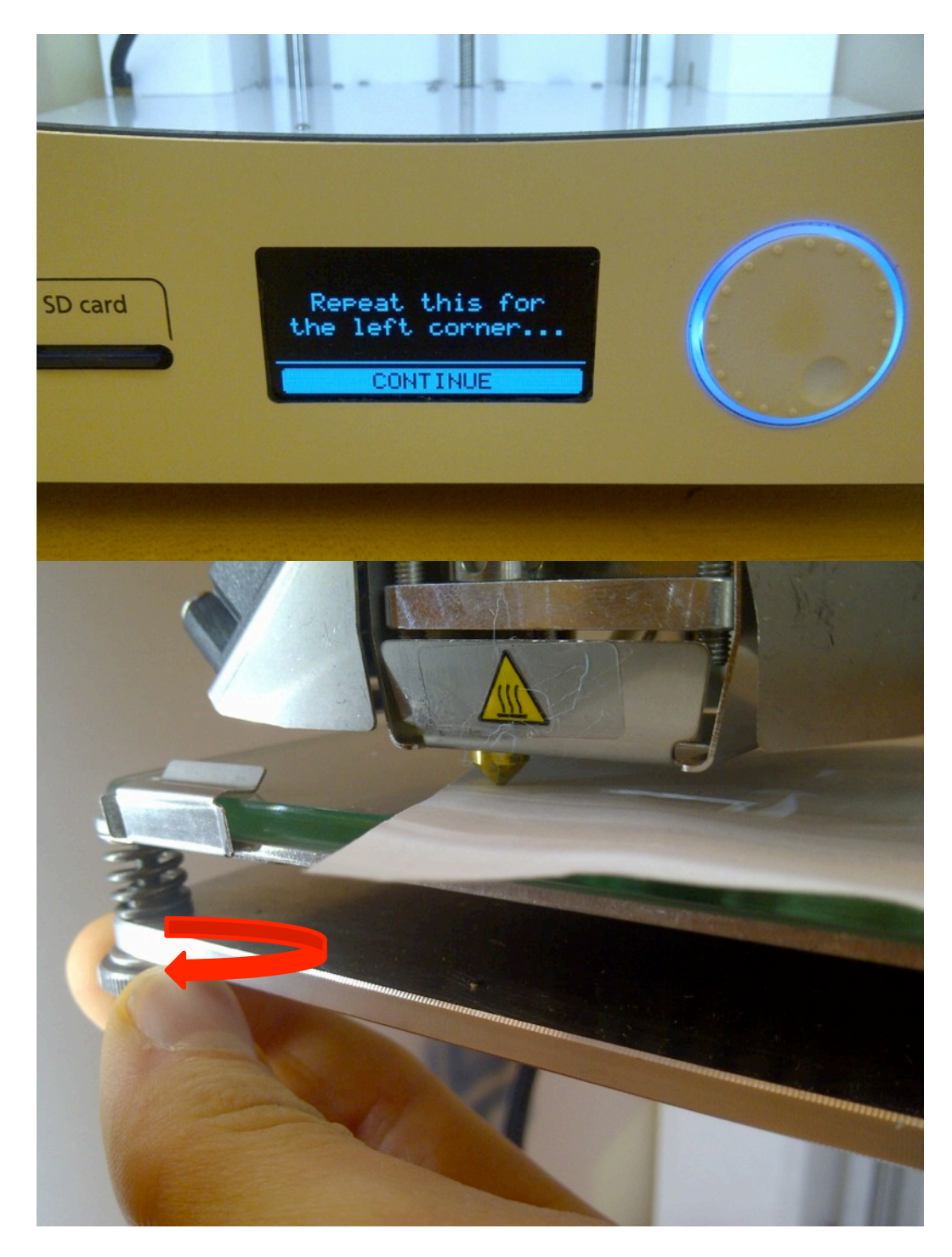

**Step 14**: Rotate the screw until there is a small amount of resistance on the piece of paper.

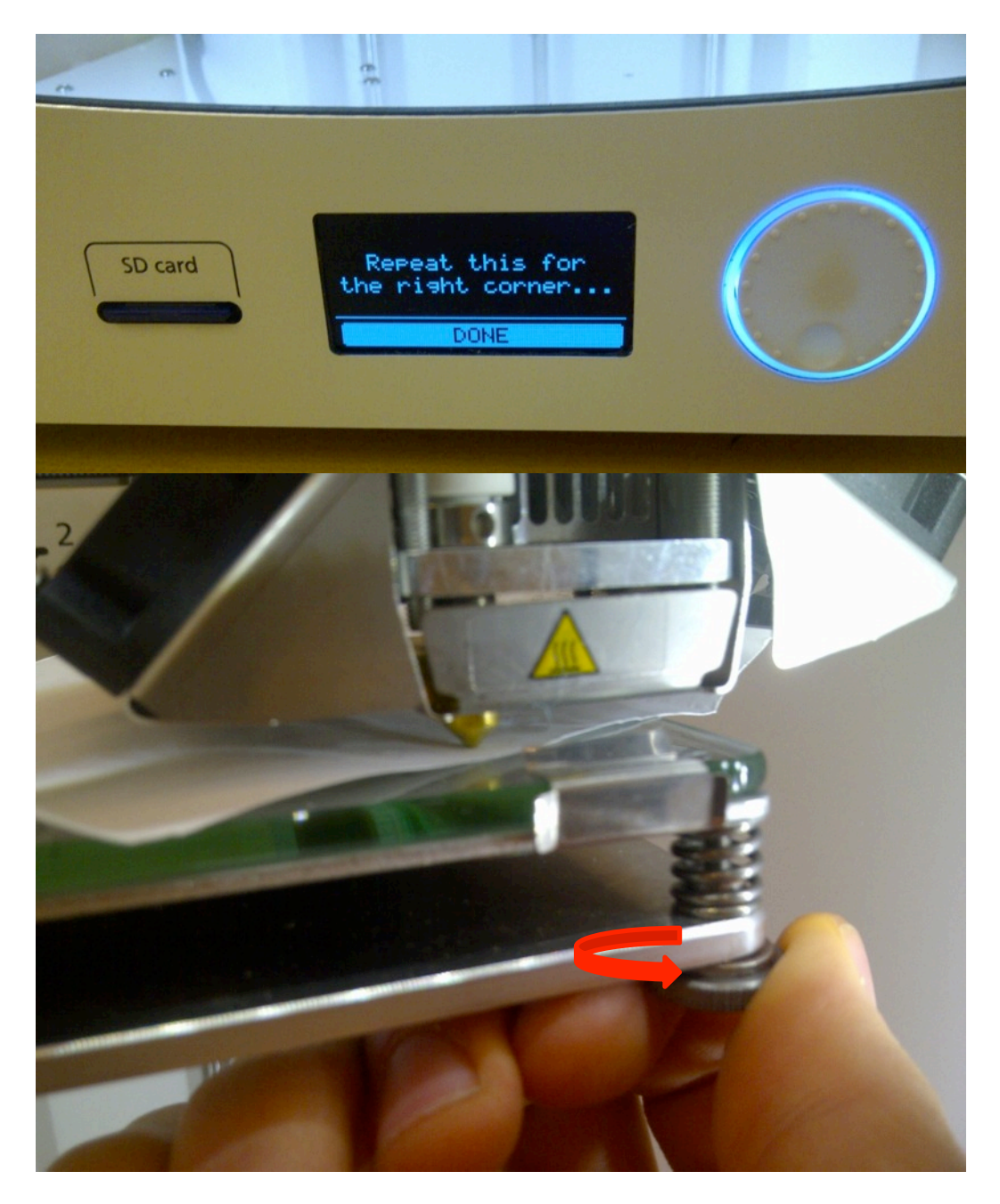

Step 15: Rotate the screw until there is a small amount of resistance on the piece of paper. Following this the bed levelling process is complete.

## **Preparation: MATERIALS**

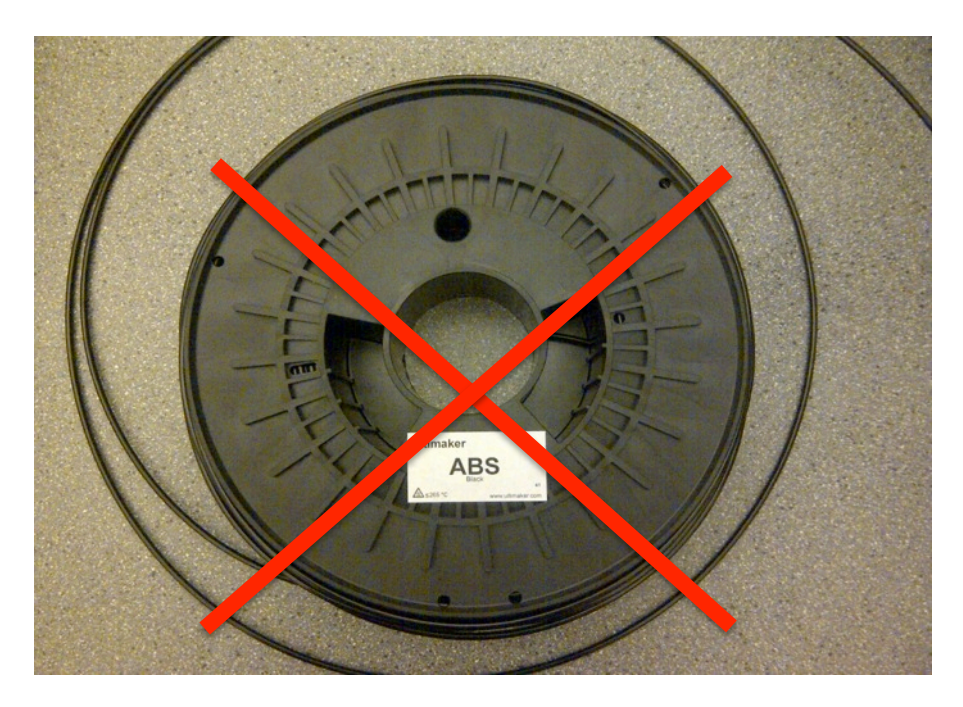

DO NOT use ABS plastic

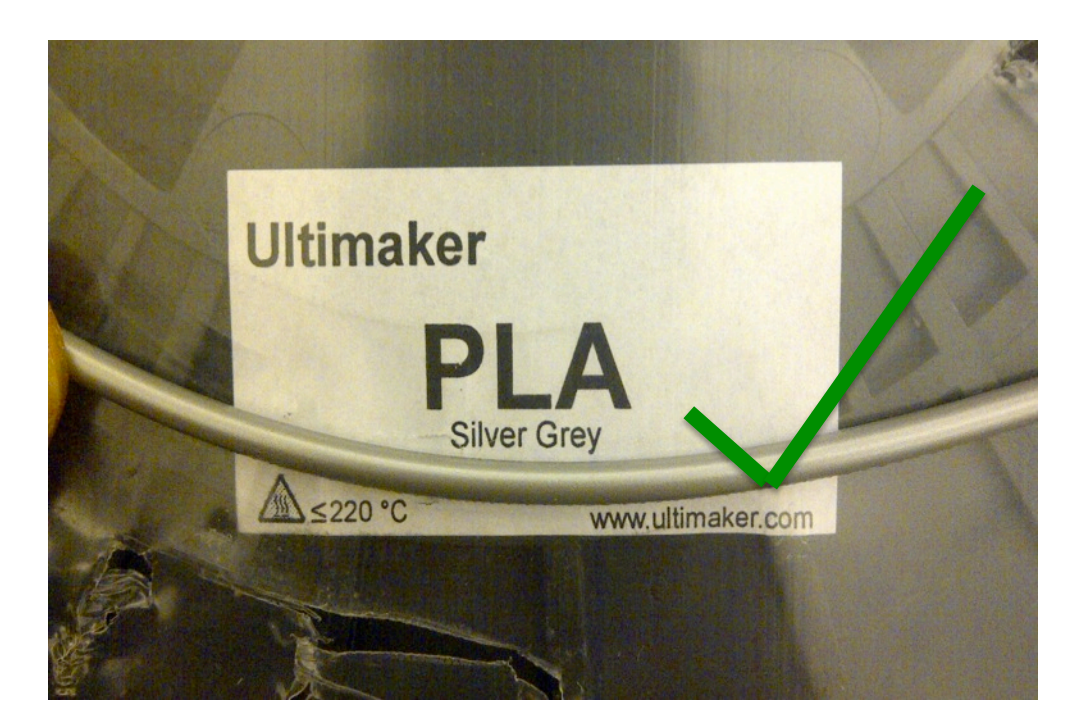

<u>Use only PLA Supplied by Mech Engineering Deptartment</u>. The correct filament diameter is 2.85mm. DO NOT Use PLA from other sources! This will lead to clogging and downtime on the machine, preventing all users from using it!

## PREPARATION: USING THE CURA SOFTWARE

## https://ultimaker.com/en/products/software

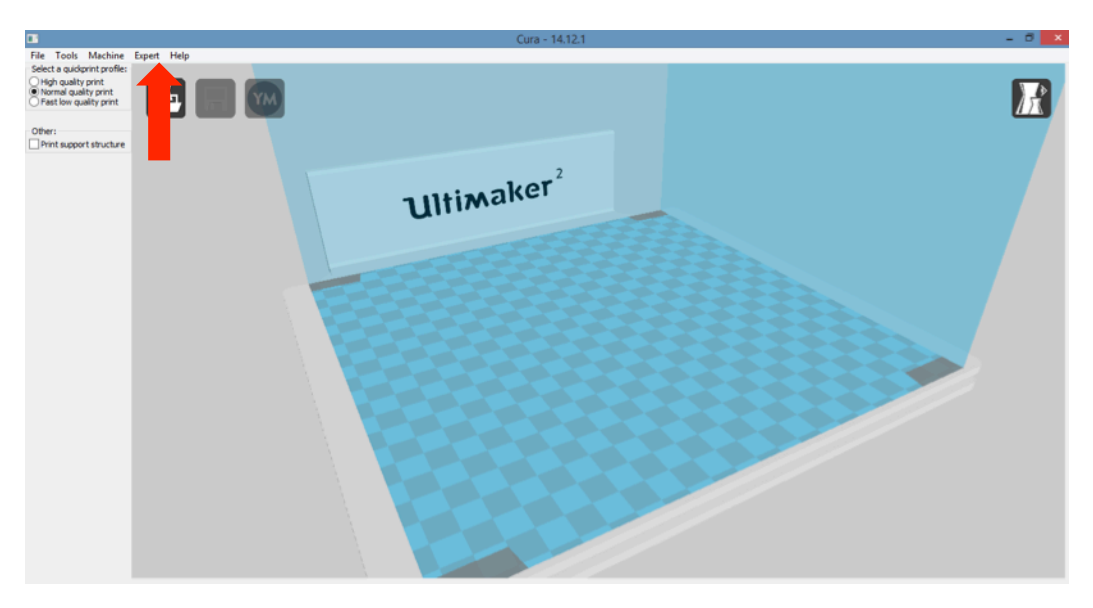

Step 1: Launch CURA softare. You must change to 'Full Settings' click 'Expert' at the top

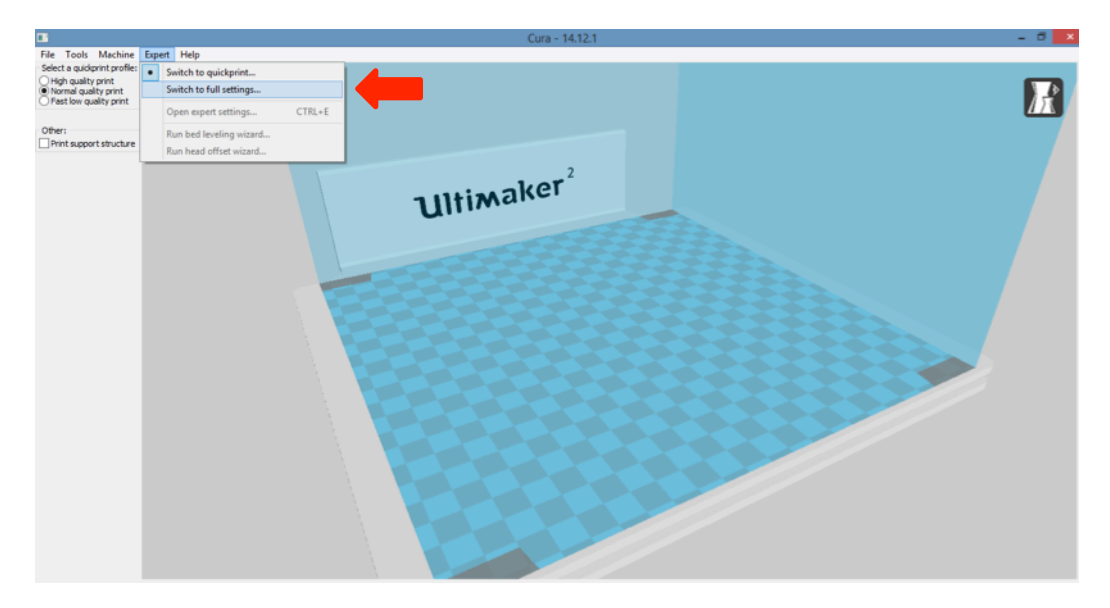

**Step 2**: Click 'Switch to full settings' to customize the print

#### 3D Printing with Ultimaker2, User Manual

|                          |              | Cura - 14.12.1                                                                                                    | - 8 × |
|--------------------------|--------------|----------------------------------------------------------------------------------------------------|-------|
| File Tools Machine       | Expert Help  |                                                                                                    |       |
| Basic Advanced Plugin    | 6            | Load                                                                                                    | _     |
| Quality                  |              |                                                                                                    |       |
| Layer height (mm)        | .1           |                                                                                                    |       |
| Shell thickness (mm)     | 0.8          |                                                                                                    | _     |
| Enable retraction        | <b>v</b>     |                                                                                                    |       |
| EI                       |              |                                                                                                    |       |
| Bottom/Too thickness (mm | ð .8         | hor                                                                                                    |       |
| Fill Density (%)         | 100          | TIItiMaker                                                                                                    |       |
| Constant Provide         | · · · · ·    | united and the second second s |       |
| Speed and Temperat       | ture         | Click                                                                                                    |       |
| Print speed (mm/s)       | 40           | CIICK                                                                                                    |       |
| Support                  |              |                                                                                                    |       |
| Support type             | Everywhere 🗸 |                                                                                                    |       |
| Platform adhesion type   | None v       |                                                                                                    |       |
|                          |              |                                                                                                    |       |
|                          |              |                                                                                                    |       |
|                          |              | C PRITERSTRATES                                                                                                    |       |
|                          |              |                                                                                                    |       |
|                          |              |                                                                                                    |       |
|                          |              |                                                                                                    |       |
|                          |              |                                                                                                    |       |
|                          |              |                                                                                                    |       |
|                          |              |                                                                                                    |       |
|                          |              |                                                                                                    |       |
|                          |              |                                                                                                    |       |
|                          |              |                                                                                                    |       |
|                          |              |                                                                                                    |       |
|                          |              |                                                                                                    |       |
|                          |              |                                                                                                    |       |
|                          |              |                                                                                                    |       |

**Step 3**: To upload parts to print click the **'Load'** icon at the top of the screen.

|                                   | Cura - 14.12.1                       | - Ö 🗙 |
|-----------------------------------|--------------------------------------|-------|
| File Tools Machine Expert Help    |                                      |       |
| Basic Advanced Plugins Ouality    |                                      |       |
| Laver height (mm)                 |                                      |       |
| Shell thickness (mm) 0.8          |                                      |       |
| 0                                 | Dpen 3D model                        |       |
| 🔄 🎯 🔻 🕇 🎴 « 3D Printing → Fingers | Search Fingers P 2                   |       |
| Organize 🔻 New folder             |                                      |       |
| Desktop ^ Name                    | Date modified Type                   |       |
| Downloads 🌀 Link1                 | 2015-01-13 8:39 AM STL File          |       |
| Market Recent places (9) Link2    |                                      |       |
| Ink3                              | 2015-01-13 8:38 AM STL File          |       |
| Deskton (9 Link4                  | 2015-01-14 4:38 PM STL File          |       |
| Documents                         | 2015-01-13 8:39 AM STL File          |       |
| Downloads 🧐 Linkő                 | 2015-01-13 8:39 AM STL File          |       |
| Music                             |                                      |       |
| 📔 Pictures                        |                                      |       |
| 🗃 Videos                          |                                      |       |
| i Windows (C:)                    |                                      |       |
| RECOVERY (D:)                     |                                      |       |
| v <                               | >                                    |       |
| File name:                        | ✓ All (*.stţ*.obj*.dae;*.amf;*.bmţ ✓ |       |
|                                   | Open Cancel                          |       |
|                                   |                                      |       |

**Step 4**: The file chosen must be in .STL format to be loaded into CURA.

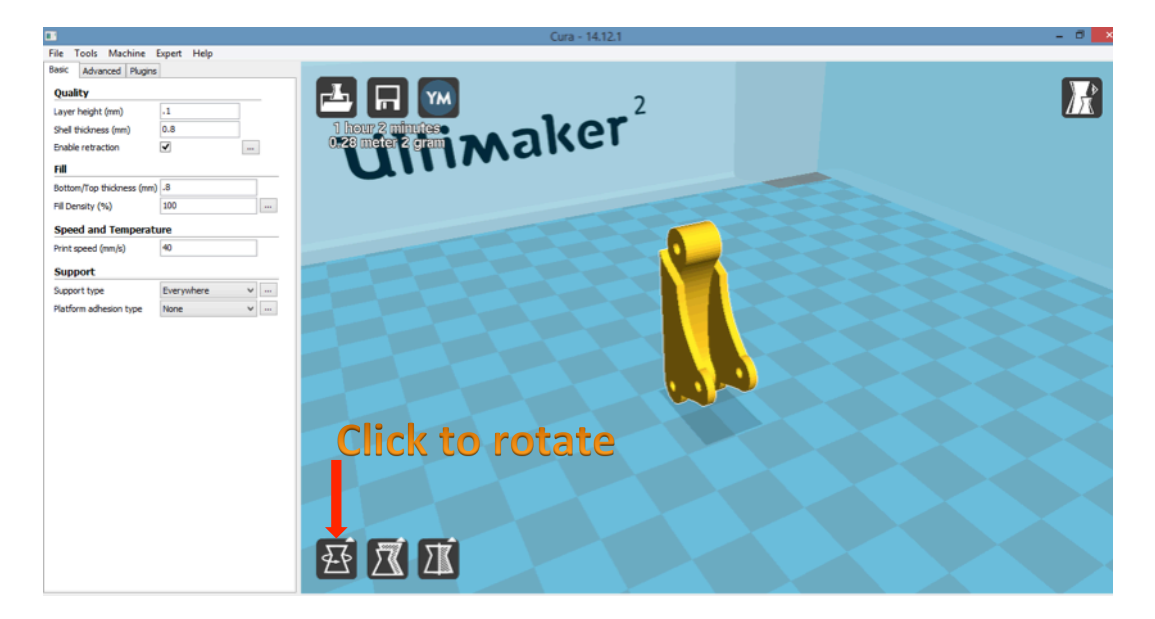

Step 5: If the part is not in the desired orientation click 'Rotate'.

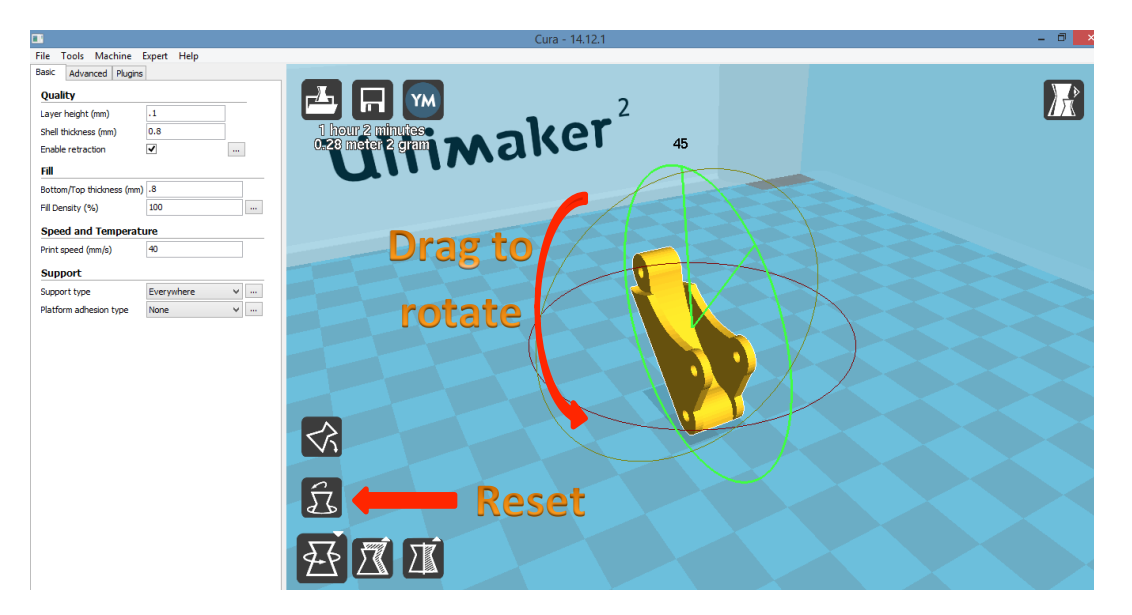

**Step 6**: One of the three circles can be clicked on and dragged to the desired position. To restart the process of orientation position it was loaded in '*Reset*' can be clicked. \*\*Remember\*\* parts are printed layer by layer, so if you can identify 2D-slices of your parts that require strength, those "slices" should be parallel to the build plate.

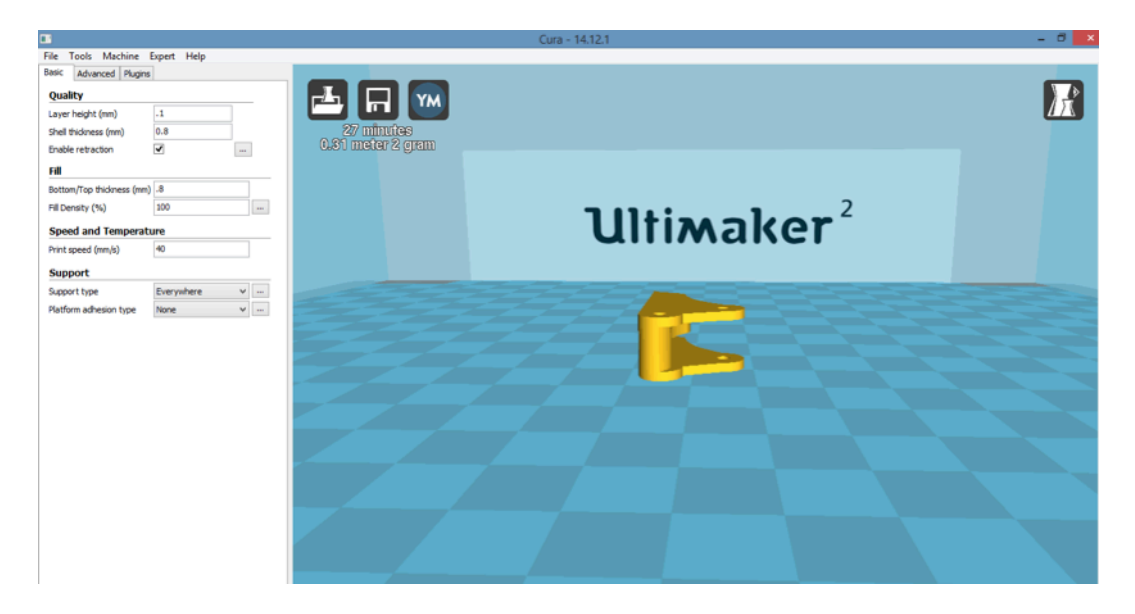

Step 7: In this example, this part is best printed on its side. This can be done by clicking '*Rotate*' and turning to part sideways, as shown in the previous step.

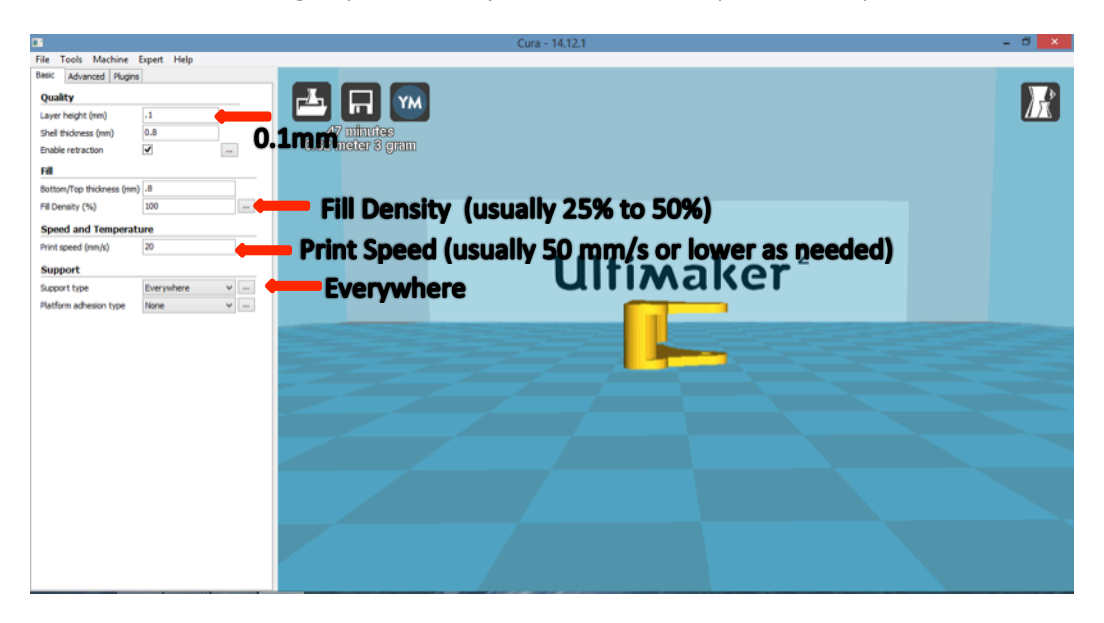

Step 8: The Layer Height, Fill Density, Print Speed, and the Support Type should be changed. This will effect the print speed, resolution, and strength of the part. Support Type should be set to 'Everywhere' when printing parts.

#### Add more parts

|                          |                |                      | Cura - 14.12.1 |                                                                                   |   | - 8 × |
|--------------------------|----------------|----------------------|----------------|-----------------------------------------------------------------------------------|---|-------|
| File Tools Machine       | Expert Help    |                      |                |                                                                                   |   |       |
| Basic Advanced Plugin    | 5              |                      |                |                                                                                   |   |       |
| Quality                  |                |                      |                |                                                                                   |   | 5     |
| Layer height (mm)        | .1             |                      |                |                                                                                   |   |       |
| Shell thickness (mm)     | 0.8            | 0.31 matar 2 snam    |                |                                                                                   |   |       |
| Enable retraction        | ✓              | onori meater is Gram |                |                                                                                   |   |       |
| Fill                     |                |                      |                |                                                                                   |   |       |
| Bottom/Top thickness (mm | .8             |                      |                |                                                                                   |   |       |
| Fill Density (%)         | 100            |                      | 7 11 1         | 2                                                                                 |   |       |
| Speed and Temperat       | ure            |                      | UITI           | Maker                                                                             |   |       |
| Print speed (mm/s)       | 40             |                      | C.I.I          | manci                                                                             |   |       |
| Support                  |                |                      |                |                                                                                   |   |       |
| Support type             | Everywhere 🗸 – |                      |                |                                                                                   |   |       |
| Platform adhesion type   | None 🗸 -       | the second second    |                |                                                                                   |   |       |
|                          |                | Right clic           | ck on 📥        | Center on platform<br>Delete object<br>Multiply object<br>Split object into parts | - | Click |
|                          |                | objec                | t              | Delete all objects<br>Reload all objects                                          |   |       |
|                          |                |                      |                |                                                                                   |   |       |
|                          |                |                      |                |                                                                                   |   |       |
|                          |                |                      |                |                                                                                   |   |       |

**Step 9**: If more than one of the same part is desired right click on the part and click *Multiply Object*.

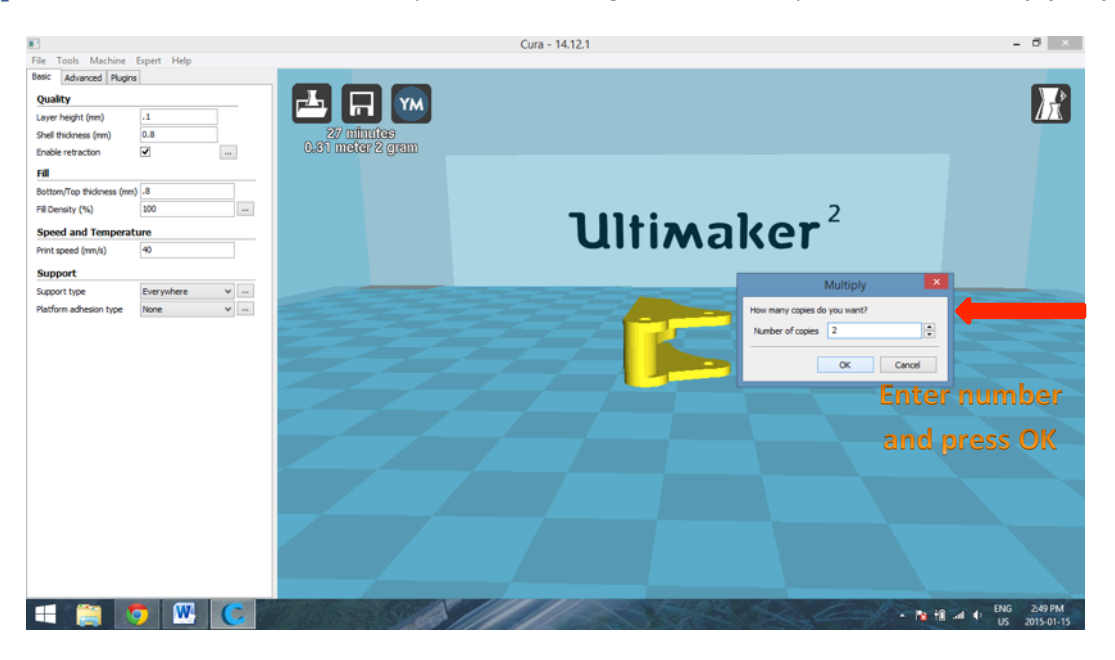

**Step 10** Enter the *number of copies* that are desired and press *OK*. This is the number of parts that are desired. For example if 3 of the same part is required enter 2 because there is already the part that was loaded previously.

| 3                                                                                                    | Cura - 14.12.1     | - 8 ×                                                                                                    |
|----------------------------------------------------------------------------------------------------|--------------------|----------------------------------------------------------------------------------------------------|
| File Tools Machine Expert Help                                                                                                    |                    |                                                                                                    |
| Basic Advanced Plugins                                                                                                    |                    |                                                                                                    |
| Quality         .1           Layer height (nm)         .1           Shell thickness (nm)         0.8           Enable retraction         Image: Compared the second second se |                    |                                                                                                    |
| Fill                                                                                                    |                    |                                                                                                    |
| Bottom/Top thickness (mm) .8<br>Fill Density (%) 100                                                                                                    |                    |                                                                                                    |
| Speed and Temperature                                                                                                    | Add more Ullimaker |                                                                                                    |
| Print speed (mm/s) 40                                                                                                    |                    |                                                                                                    |
| Support                                                                                                    |                    |                                                                                                    |
| Support type Everywhere V                                                                                                    |                    | the support of the support of the su |
| Platform advesion type None V                                                                                                    | print FEEE         |                                                                                                    |
|                                                                                                    |                    |                                                                                                    |
|                                                                                                    |                    |                                                                                                    |
|                                                                                                    |                    |                                                                                                    |
|                                                                                                    |                    |                                                                                                    |

Step 11: Click Load to add different parts to the print

#### Checking through the layers

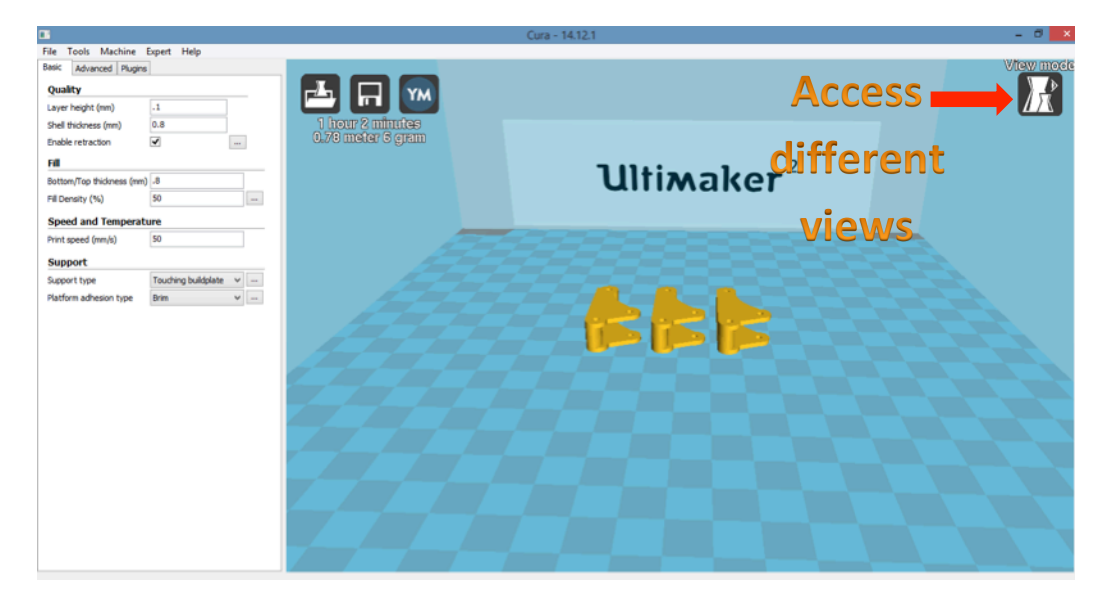

Step 12: Click icon in top right to access different view modes

| •                                                        |                                       | Cura - 14.12.1 | - 8 <mark>×</mark> |
|----------------------------------------------------------|---------------------------------------|----------------|--------------------|
| File Tools Machine Expert Help                           |                                       |                |                    |
| Basic Advanced Plugins                                   |                                       |                |                    |
| Quality Layer height (mm) .1                             |                                       |                |                    |
| Shell thickness (mm) 0.8<br>Enable retraction 🖌          | 1 hour 2 minutes<br>0.73 meter 6 gram |                |                    |
| Fil                                                      |                                       | <b>1</b>       | Coveniang P        |
| Bottom/Top thickness (mm) .8<br>Fill Density (%) 50 ···· |                                       | ummaker        | X-Ray              |
| Speed and Temperature                                    |                                       |                |                    |
| Print speed (mm/s) 50                                    |                                       |                | College 😜          |
| Support                                                  |                                       |                | View how           |
| Support type Touching buildplate V                       |                                       |                |                    |
| Platform adhesion type Brim v                            |                                       |                | the print will     |
|                                                          |                                       |                |                    |
|                                                          |                                       |                | be layered         |
|                                                          |                                       |                |                    |
|                                                          |                                       |                |                    |
|                                                          |                                       |                |                    |
|                                                          |                                       |                |                    |
|                                                          |                                       |                |                    |
|                                                          |                                       |                |                    |
|                                                          |                                       |                |                    |
|                                                          |                                       |                |                    |

Step 13: Click Layers to view how the printer will lay down the layers of plastic

|                              |         |                                                                                                    | Cura - 14.12.1                 | - ð <mark>×</mark>                                                                                                    |
|------------------------------|---------|----------------------------------------------------------------------------------------------------|--------------------------------|----------------------------------------------------------------------------------------------------|
| File Tools Machine Expert    | Help    |                                                                                                    |                                |                                                                                                    |
| Basic Advanced Plugins       |         |                                                                                                    |                                |                                                                                                    |
| Quality                      |         |                                                                                                    |                                |                                                                                                    |
| Layer height (mm) .1         |         |                                                                                                    |                                |                                                                                                    |
| Shell thickness (mm) 0.8     |         | 1 hour 9 minutes                                                                                                    |                                | un e el e e                                                                                                    |
| Enable retraction            |         | orae merer / Giam                                                                                                    |                                | modes                                                                                                    |
| Fill                         |         |                                                                                                    |                                |                                                                                                    |
| Bottom/Top thickness (mm) .8 |         |                                                                                                    |                                |                                                                                                    |
| Fill Density (%) 50          |         |                                                                                                    | 2                              |                                                                                                    |
| Speed and Temperature        |         |                                                                                                    | <b>Ulltimaker</b> <sup>*</sup> |                                                                                                    |
| Print speed (mm/s) 50        |         |                                                                                                    | Gimmaner                       |                                                                                                    |
| Support                      |         |                                                                                                    |                                |                                                                                                    |
| Support type Everyw          | where v | and the second second se |                                | and the second second se |
| Platform adhesion type Brim  | ¥       |                                                                                                    |                                | 98                                                                                                    |
|                              |         |                                                                                                    | Mr. Altra film                 |                                                                                                    |
|                              |         |                                                                                                    | - Sinn Sun Sun                 | Click and 77                                                                                                    |
|                              |         |                                                                                                    |                                | chick and                                                                                                    |
|                              |         |                                                                                                    |                                |                                                                                                    |
|                              |         |                                                                                                    |                                | drag                                                                                                    |
|                              |         |                                                                                                    |                                |                                                                                                    |
|                              |         |                                                                                                    |                                |                                                                                                    |
|                              |         |                                                                                                    |                                |                                                                                                    |
|                              |         |                                                                                                    |                                |                                                                                                    |
|                              |         |                                                                                                    |                                |                                                                                                    |
|                              |         |                                                                                                    |                                |                                                                                                    |
|                              |         |                                                                                                    |                                |                                                                                                    |
|                              |         |                                                                                                    |                                |                                                                                                    |
|                              |         |                                                                                                    |                                |                                                                                                    |

Step 14: Click and drag the vertical bar on the right to pass through the different layers of the print. Supports will appear in light blue in this mode. Click the icon in the top right to switch back to its normal orientation

| <b>1</b>                       | Cura - 14.12.1  | - 8 × |
|--------------------------------|-----------------|-------|
| File Tools Machine Expert Help |                 |       |
| Basic Advanced Plugins         |                 |       |
| Quality                        |                 |       |
| Layer height (mm) .1           |                 |       |
| Shell thickness (mm) 0.8       | 1 hour vinutes  |       |
| Enable retraction 🕑            | crae ma la Gram |       |
| Fill                           |                 |       |
| Bottom/Top thickness (mm) -8   |                 |       |
| Fill Density (%) 50            |                 |       |
| Speed and Temperature          | Add Coodo       |       |
| Print speed (mm/s) 50          | Add Gcode       | 7     |
| Support                        |                 | Ulte  |
| Support type Everywhere V      | to SDcord       |       |
| Platform adhesion type Brim v  | to socaru       |       |
|                                |                 |       |
|                                |                 |       |
|                                |                 |       |
|                                |                 |       |
|                                |                 |       |
|                                |                 |       |
|                                |                 |       |
|                                |                 |       |
|                                |                 |       |
|                                |                 |       |
|                                |                 |       |
|                                |                 |       |
|                                |                 |       |
|                                |                 |       |

Step 15: To print the parts add the Gcode to the SD card by clicking the 'Toolpath to SD' icon

| SD card | PRINT | MATERIAL | 0 |
|---------|-------|----------|---|
| Push    |       |          |   |

## **PRINTING PARTS:**

**Step 16**: Push the SD card into the proper "SD card" slot on 3D printer.

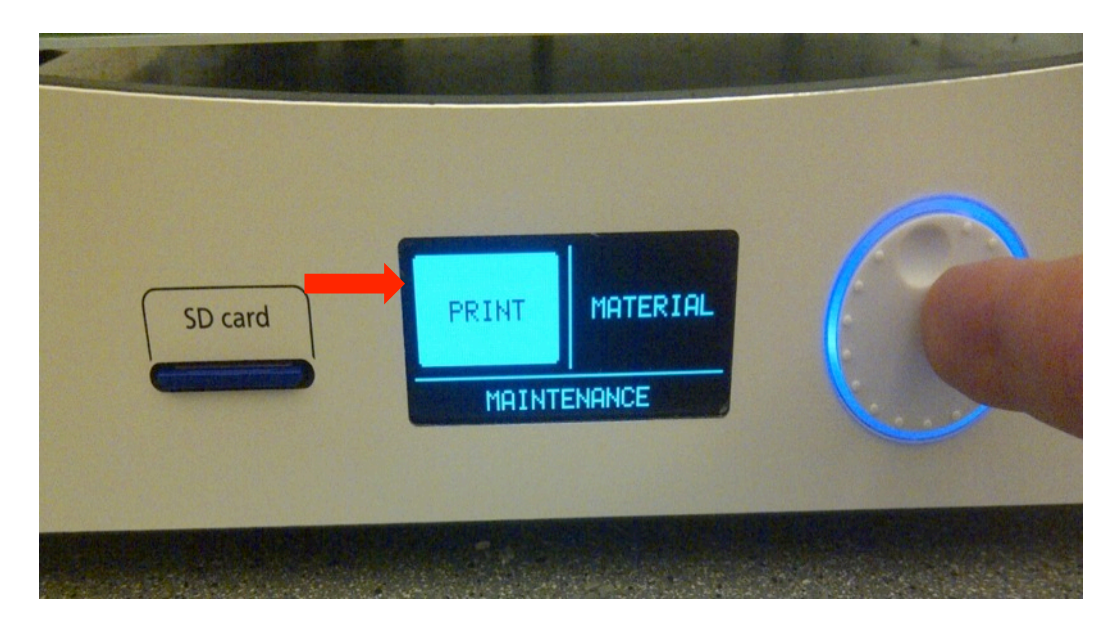

**Step 17**: Select *Print* from the menu.

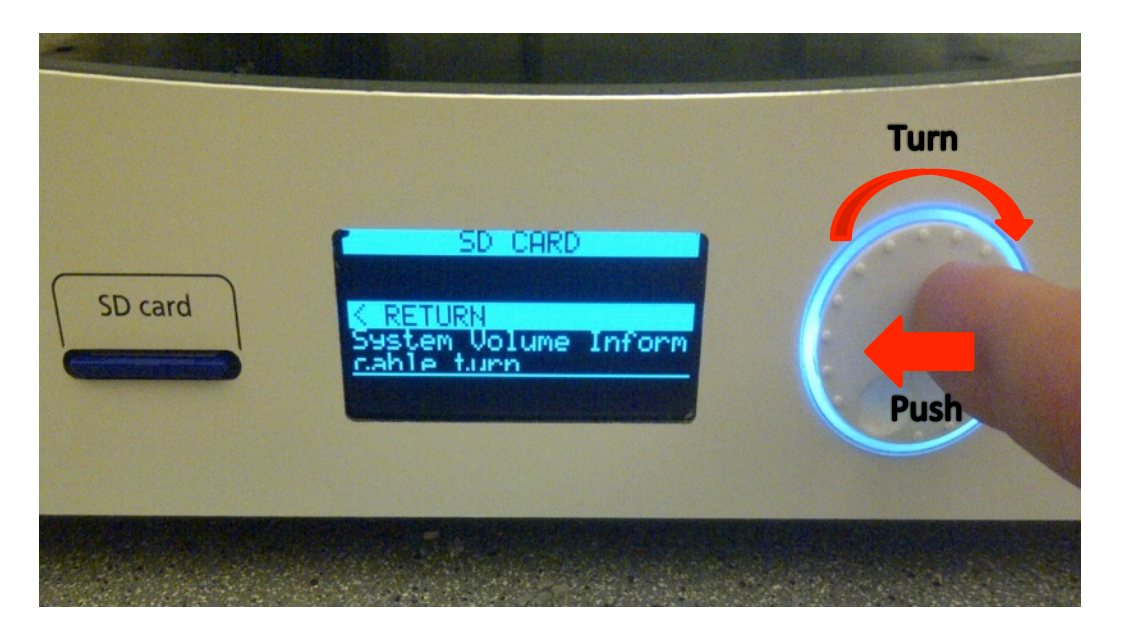

- Step 18: Scroll through the files by *turning* the wheel, to find the desired file to be printed, and select the file by *pushing* the wheel. DONE! The printer will begin automatically.
- Step 19: Watch/Observe the printer for 5 minutes to make sure the first 2-3 layers are printing well. If all is in order, you can leave the machine and return when the job is done.

### **OPTIONAL SETTINGS: PRINT TEMPERATURE**

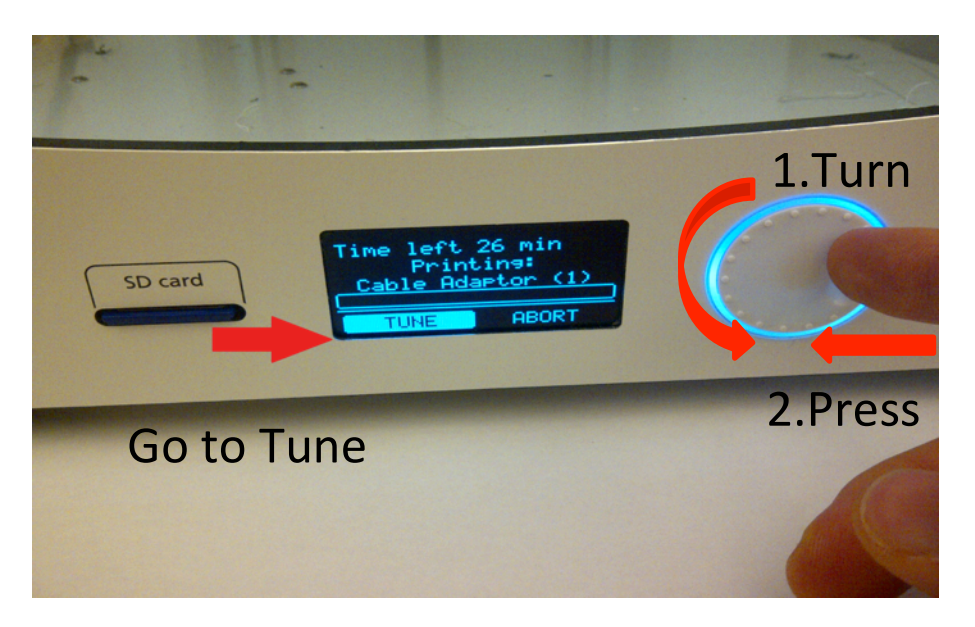

**OPTIONAL Step 20**: After the print has started, adjust the nozzle temperature by *turning* the wheel. When **Tune** is highlighted the wheel can be *pressed* to make the selection.

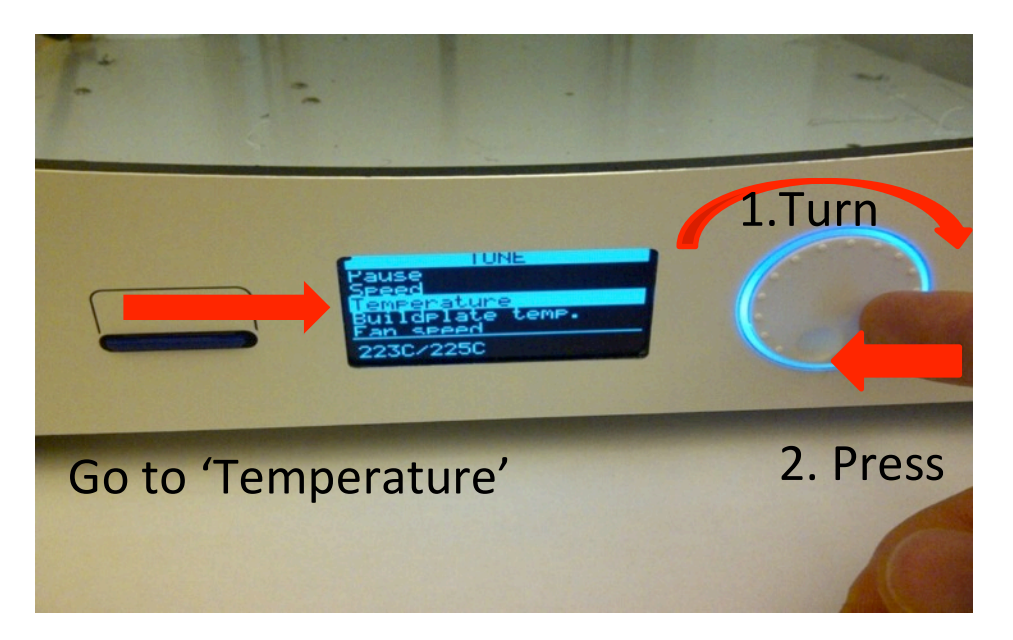

**OPTIONAL Step 21**: Next, *turn* the wheel to move to go to the '*Temperature*' setting. *Press* the wheel to make a selection.

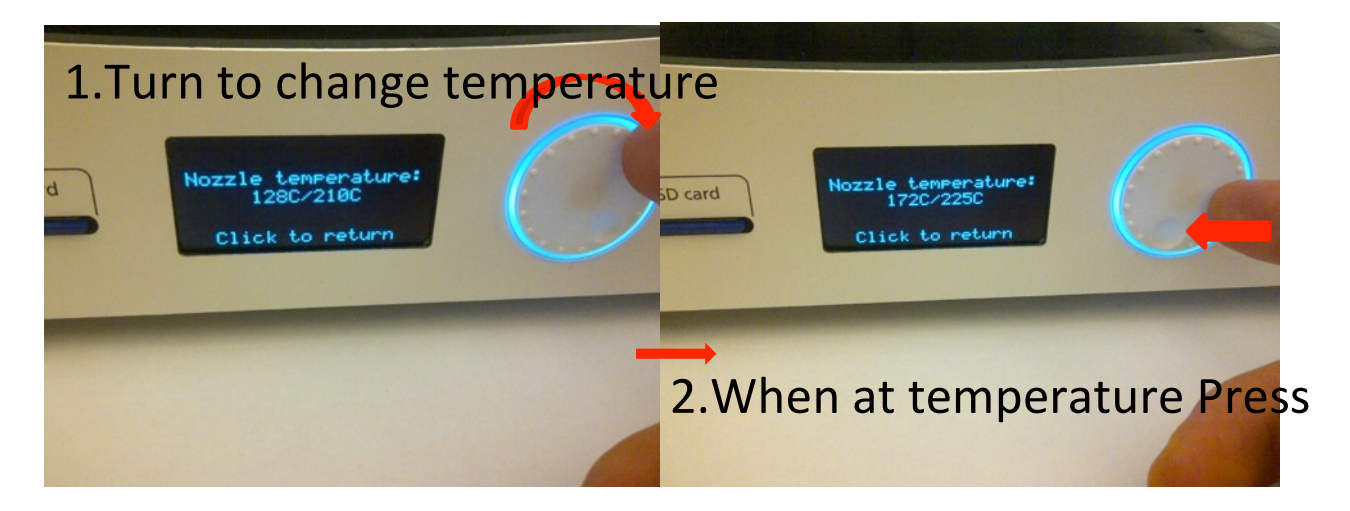

**OPTIONAL Step 22**: The temperature can be increased or decreased by **turning** the wheel. Two temperatures are shown on screen (Temp / Temp) = (current temperature of the nozzle / desired temperature of nozzle). When the desired temperature is selected the wheel can be pressed

 $\rightarrow$  We recommend 220 C to 225 C, for PLA.

| 1  | Lu   | 111timation                     | 5 |   |   |
|----|------|---------------------------------|---|---|---|
| SD | card | TUNE<br>RETURN<br>Can not Pause |   | C |   |
|    |      |                                 |   |   | 2 |

**OPTIONAL Step 23**: After pressing the wheel the screen shown above will appear. To return to the print screen the wheel can be used to move to '*Return*', and the wheel will be pressed to make the selection.

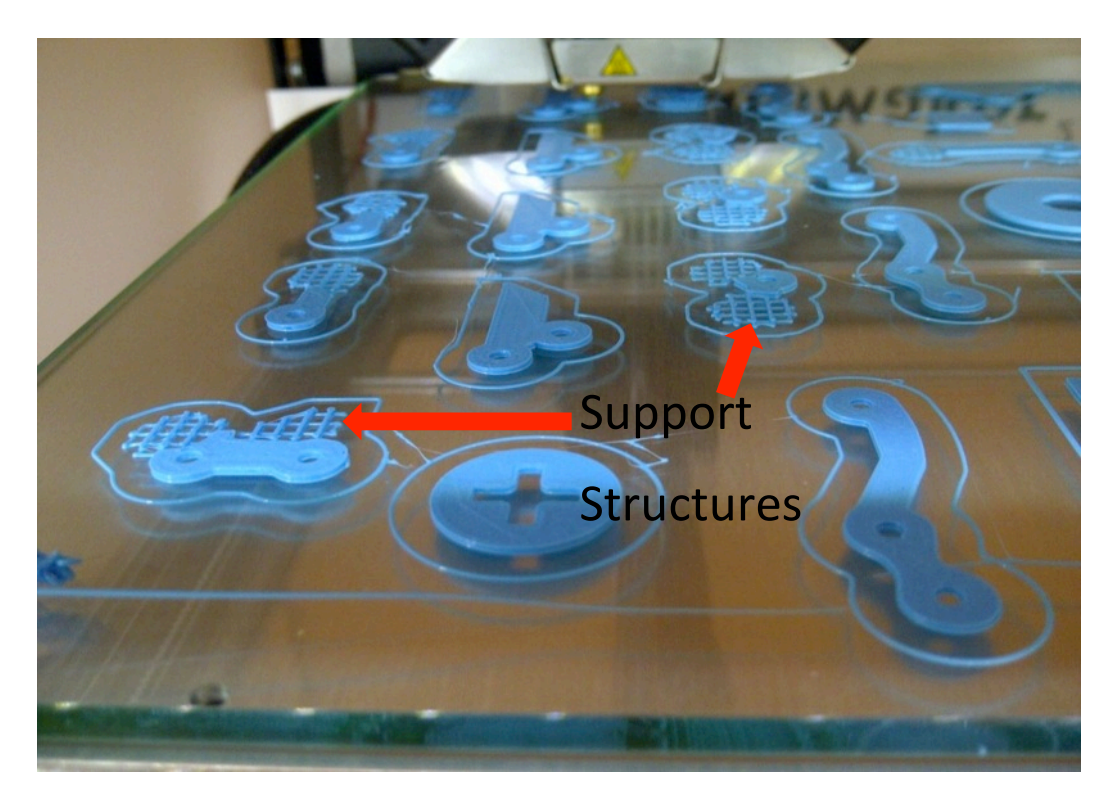

## **GOOD EXAMPLE IMAGES OF PRINTING PROCESS:**

Good Print <sup>(i)</sup>, showing what the print should look like

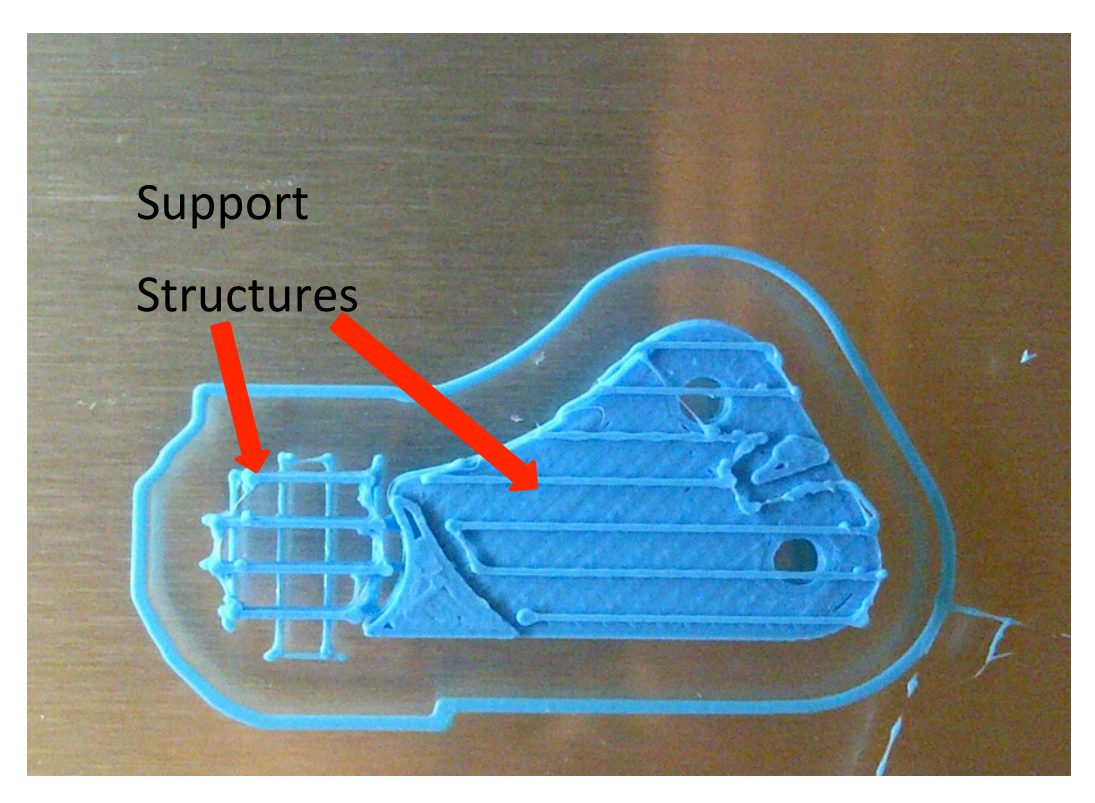

Good Print <sup>©</sup>, showing what the supports between surfaces will look like

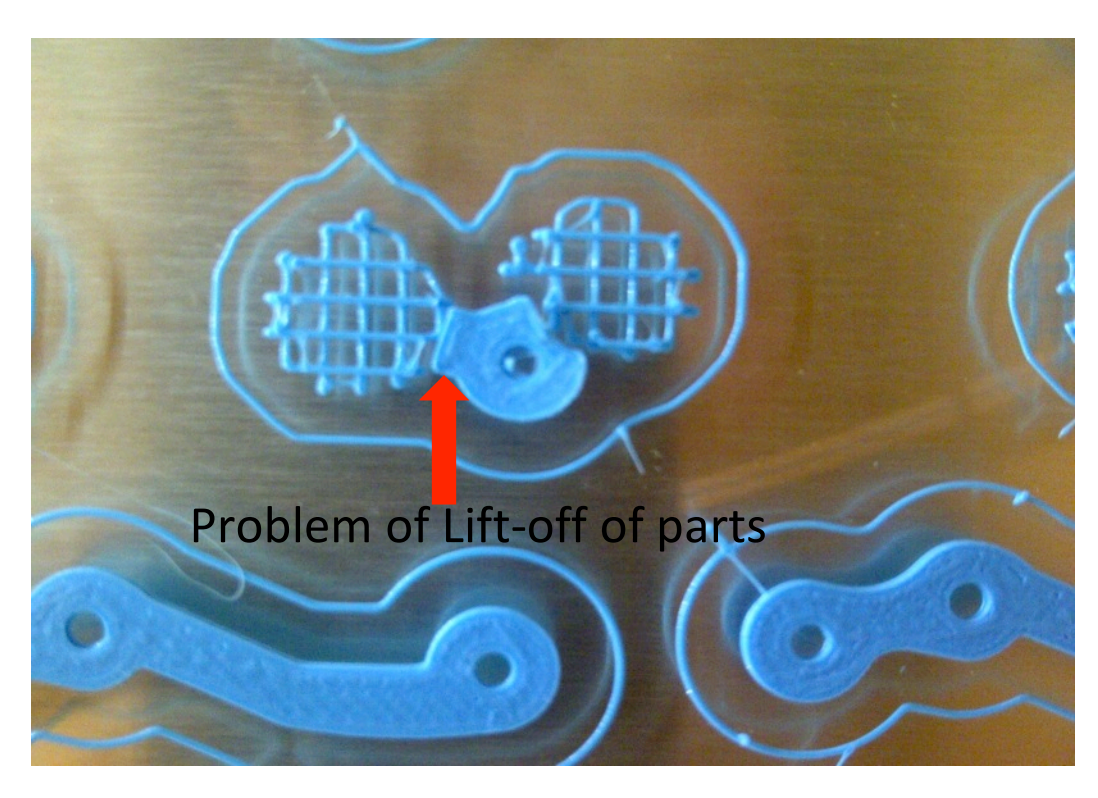

## PROBLEM EXAMPLE IMAGES OF PRINTING PROCESS:

Bad Print <sup>(2)</sup>, layer is lifting off/away from glass. Glass may be oily/dirty

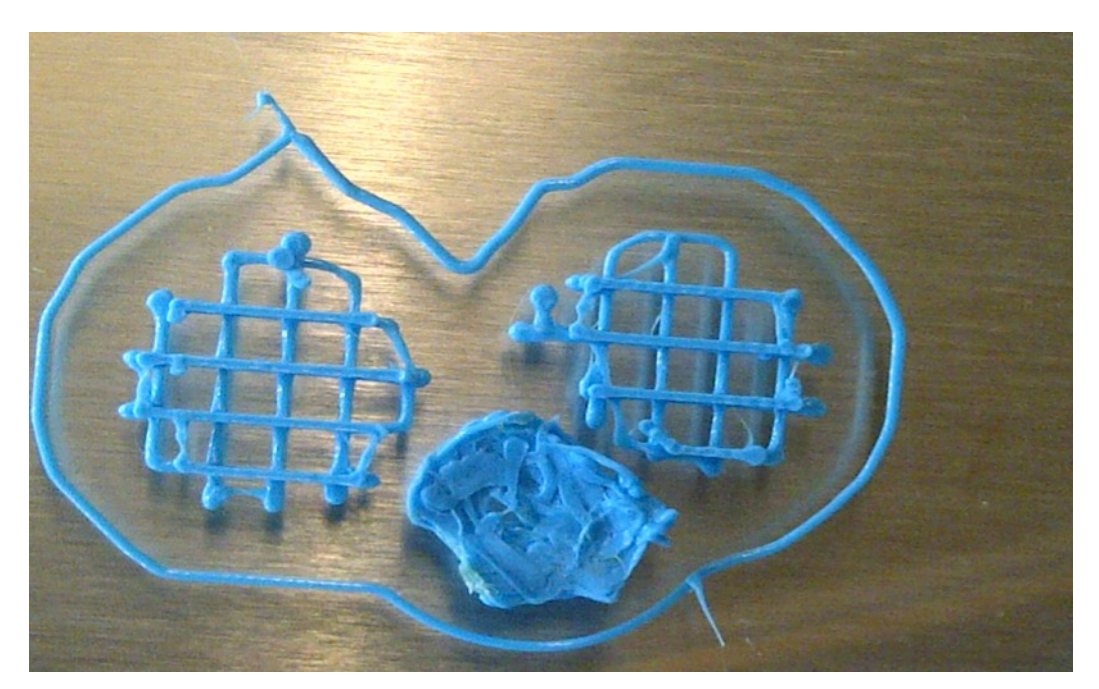

Bad Print <sup>(2)</sup>, the edges are not sticking, and the part may come off the glass plate. Glass may be oily/dirty.

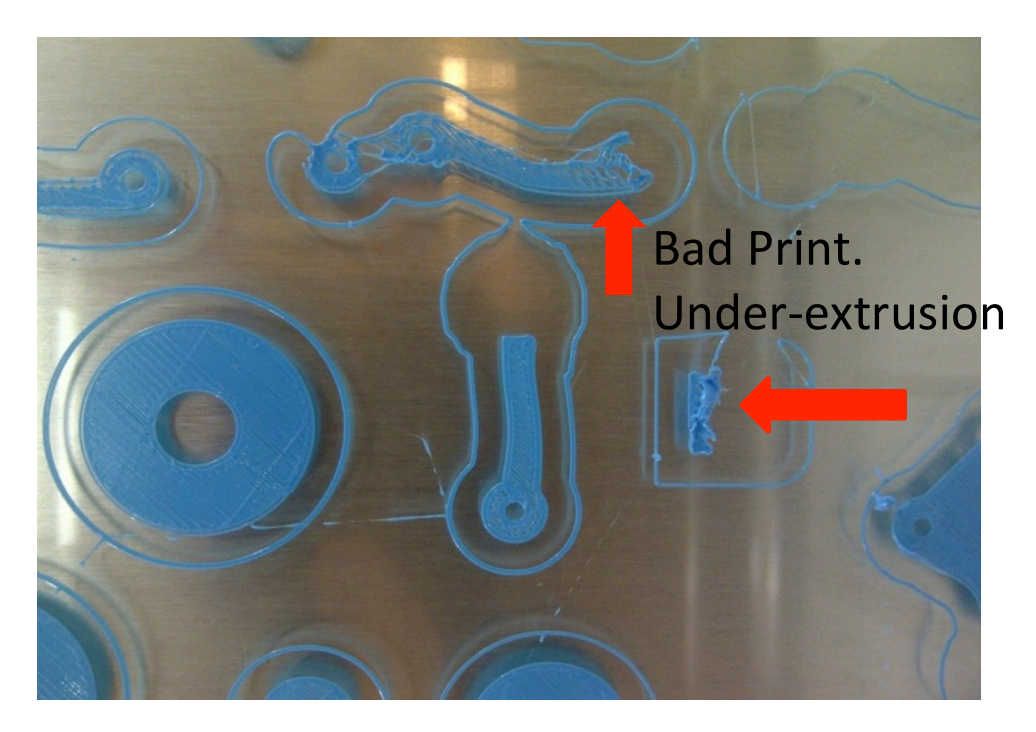

Bad Print i, the printer is under-extruding plastic (too little plastic comes out). The part is full of holes/spaces. "Many possible causes", such as plastic-feed problems, nozzle clogging, print temperature too low, or other issues. Consult with course TA.

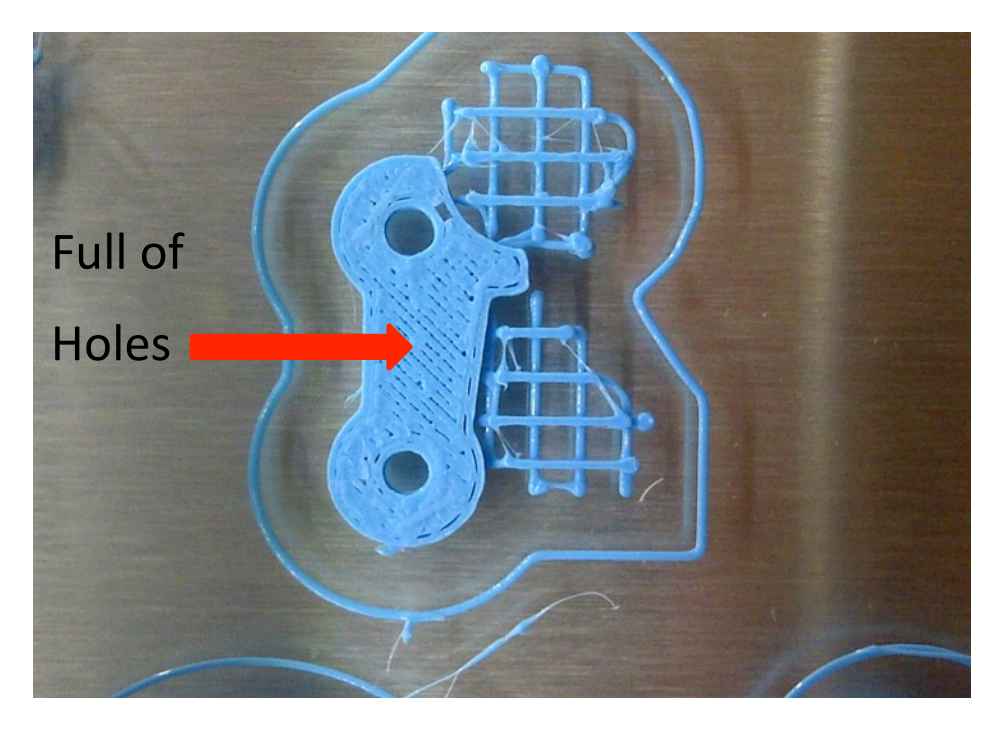

Bad Print <sup>(2)</sup>, the printer is under-extruding plastic (too little plastic comes out). The part is full of holes/spaces and will be weak. *"Many possible causes", such as plastic-feed problems, nozzle clogging, print temperature too low, or other issues. Consult with course TA.*